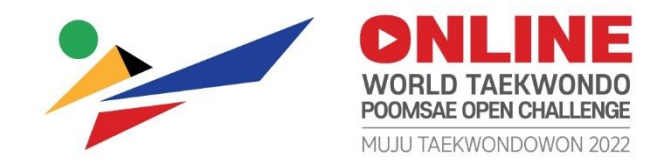

# Muju Taekwondowon Online 2022 World Taekwondo Poomsae Open Challenge II

# Website Registration & Video Recording Guideline

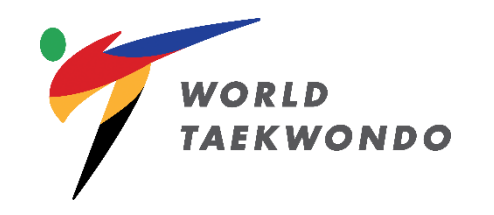

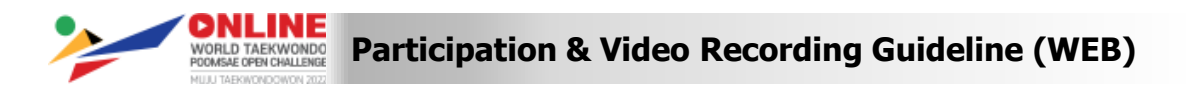

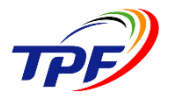

# **For National Team Members**

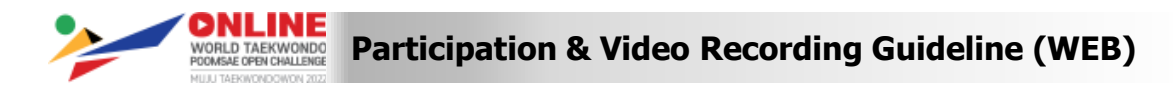

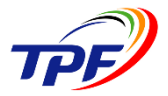

#### **Registration Process – GMS(Global Membership System)**

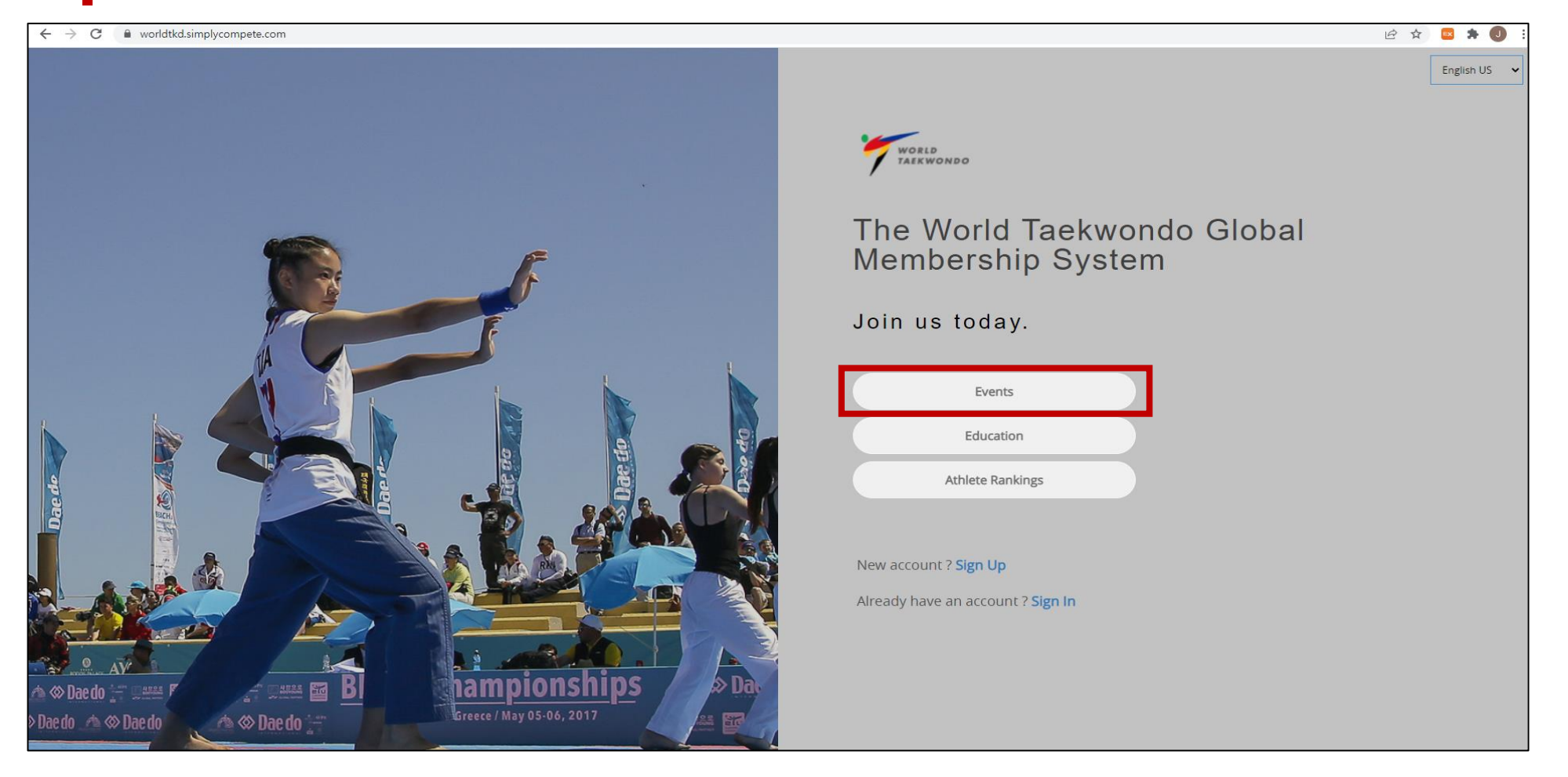

Visit World Taekwondo Global Membership System(<u>https://worldtkd.simplycompete.com/</u>)

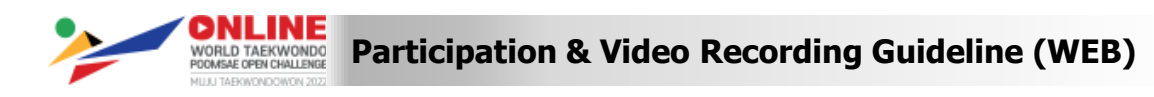

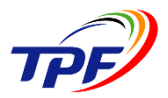

#### **Registration Process – GMS(Global Membership System)**

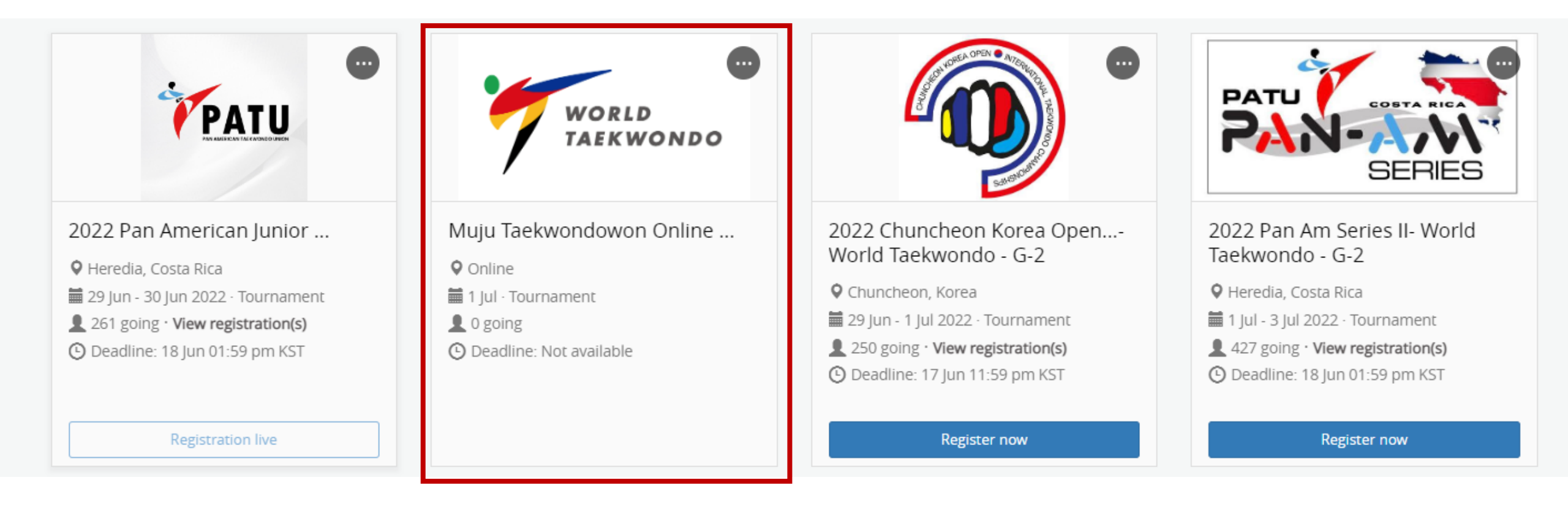

#### Click on the Event, and register accordingly

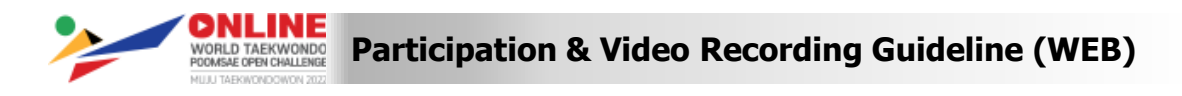

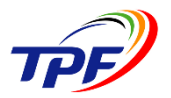

#### **Registration Process – GMS(Global Membership System)**

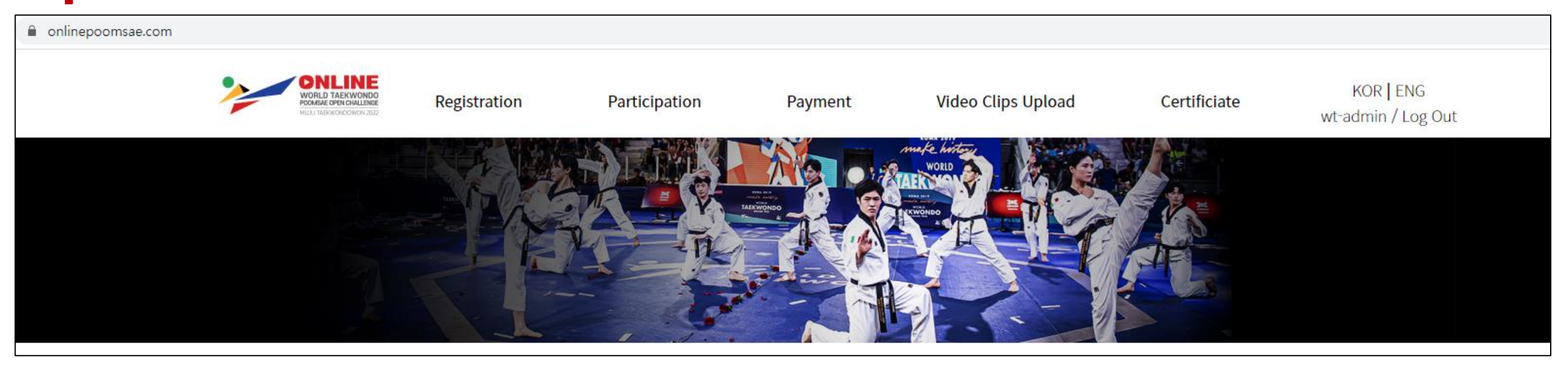

- Once registration on GMS is completed, athletes and coaches' information will be transferred to account in WT Online Poomsae Platform
- Each participating MNA will receive account information on registration deadline date
- Managers of participating MNAs will only need to upload video clips on designated dates

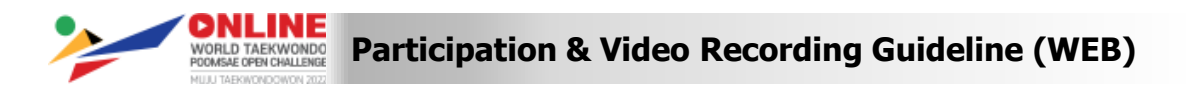

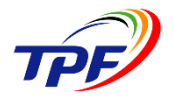

# For WT Open Category Members

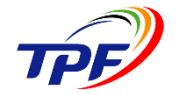

Participation & Video Recording Guideline (WEB)

#### Registration Process – WT Online Poomsae Platform(onlinepoomsae.com)

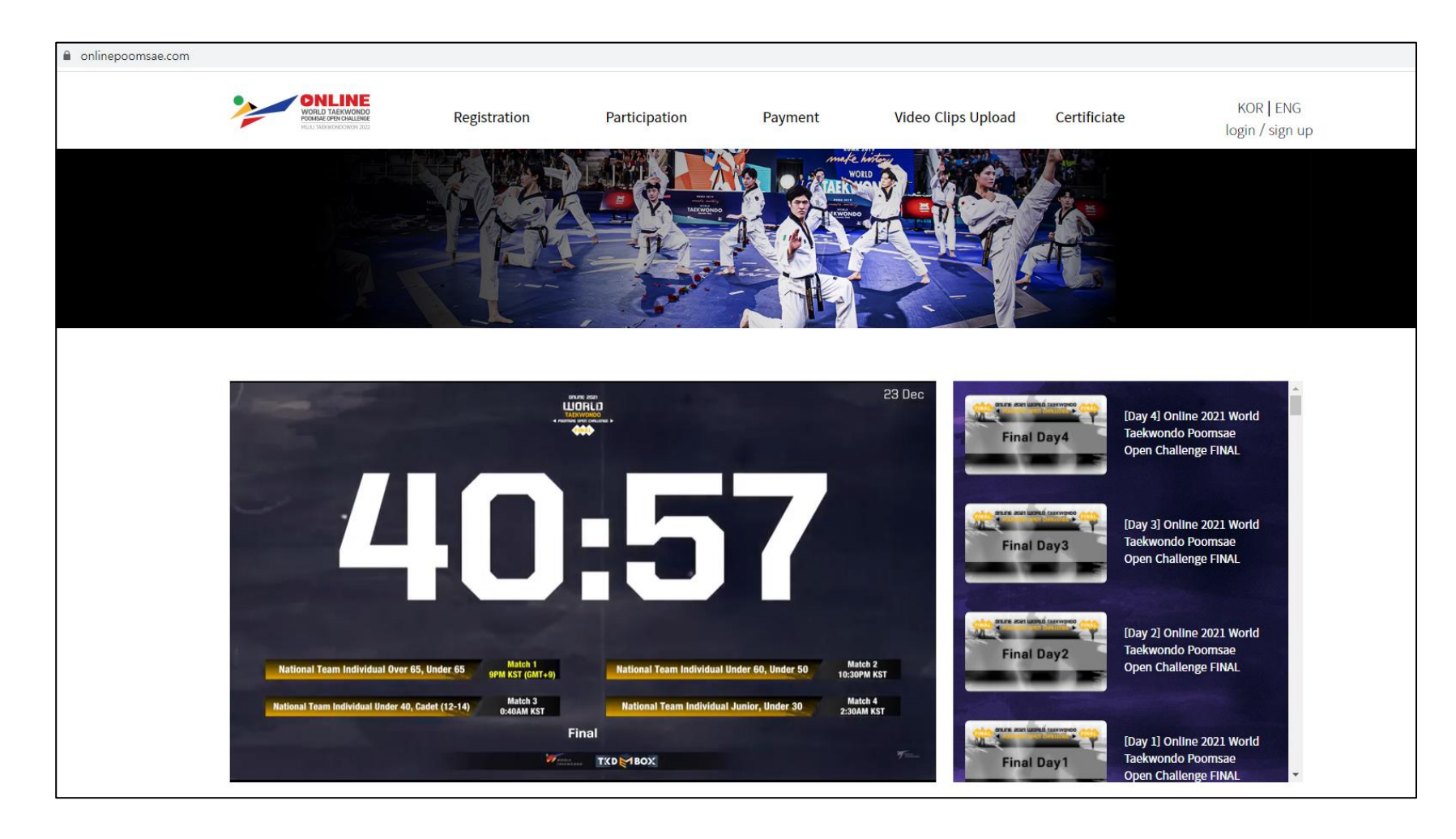

Visit WT Online Poomsae Platform(<u>https://onlinepoomsae.com/</u>)

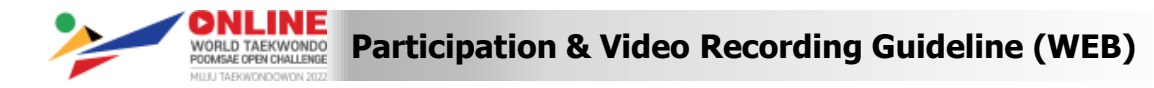

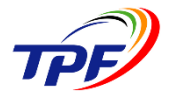

#### **Registration Process – WT Online Poomsae Platform(onlinepoomsae.com)**

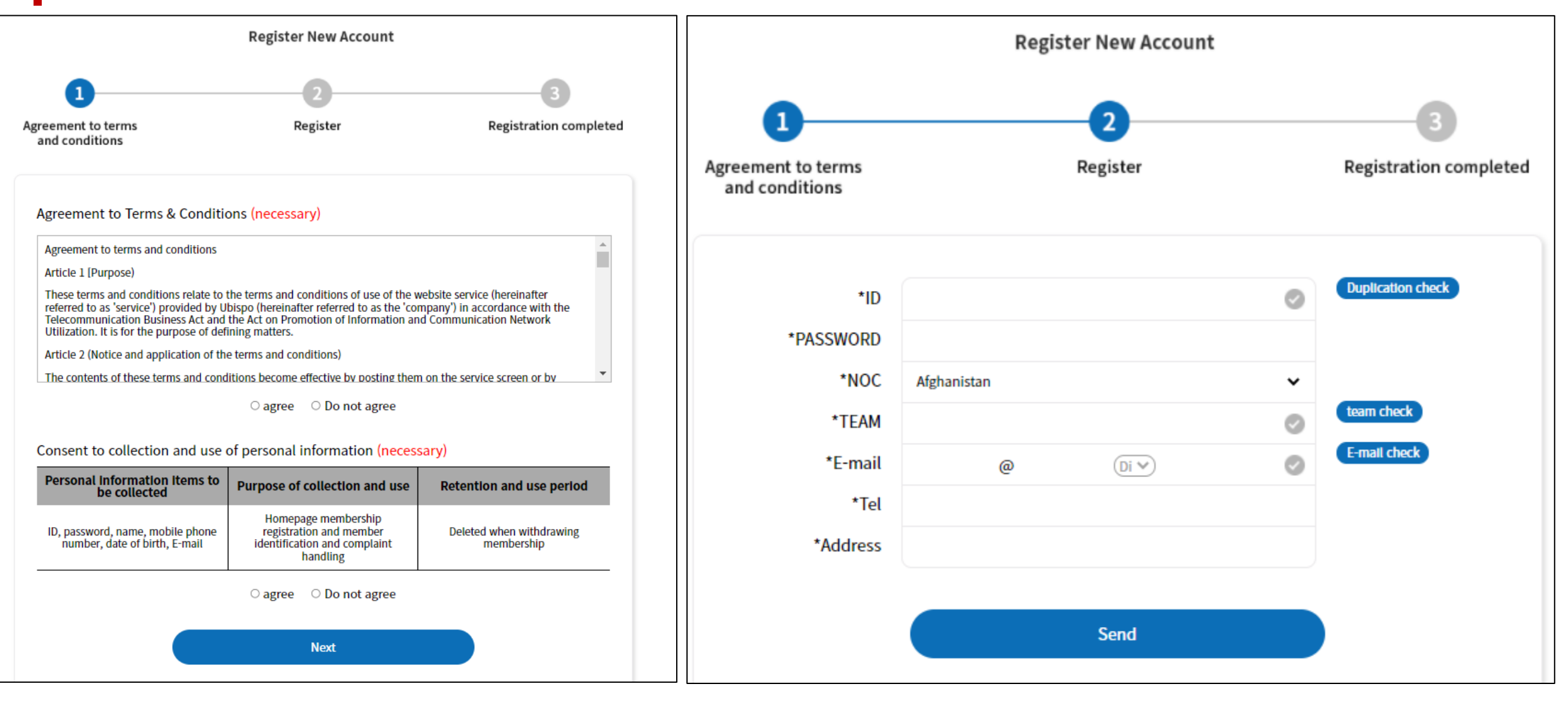

VORLD TAEKWONDO WORKE OF ALL AND A Video Recording Guideline (WEB)

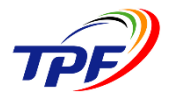

#### **Registration Process – WT Online Poomsae Platform(onlinepoomsae.com)**

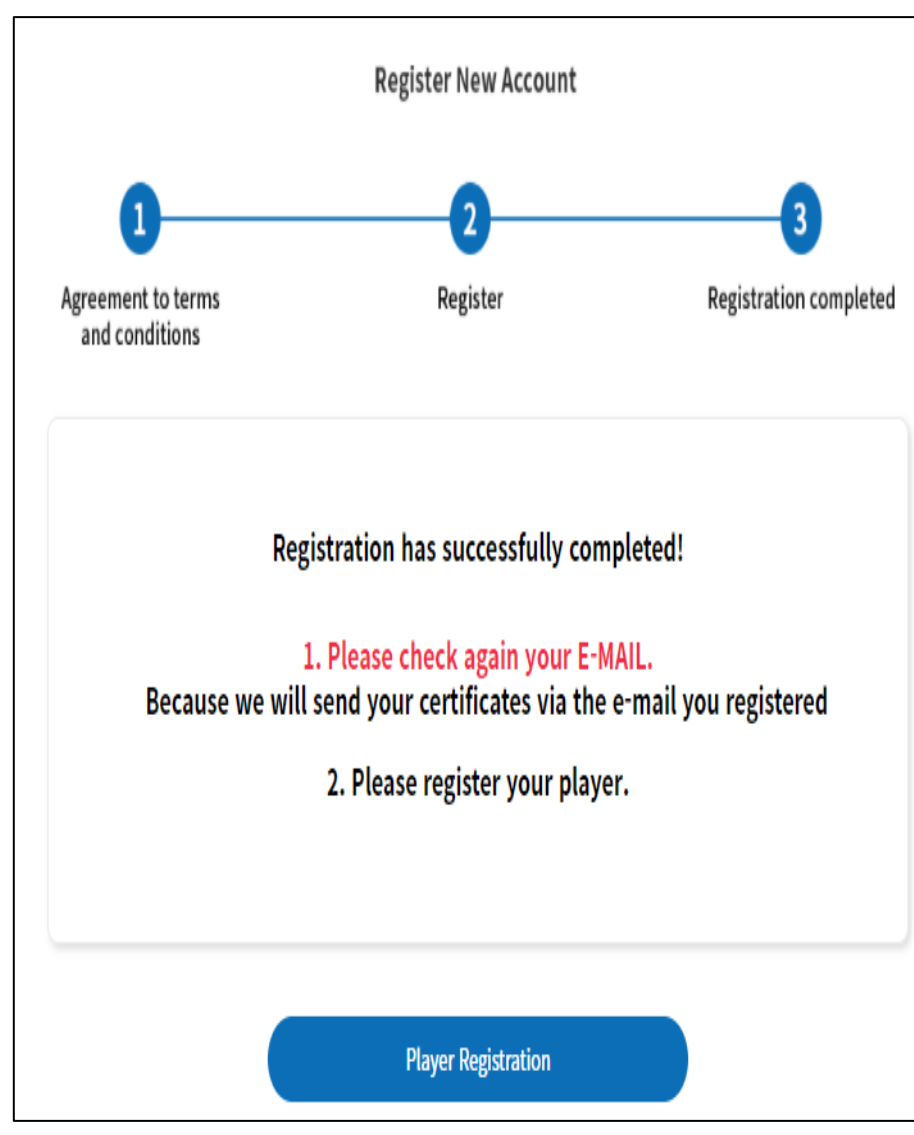

- Once registration is completed, you will see screen as shown
- Managers can log in and begin registering athletes

**Participation & Video Recording Guideline (WEB)** 

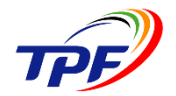

#### Registration Process – WT Online Poomsae Platform(onlinepoomsae.com)

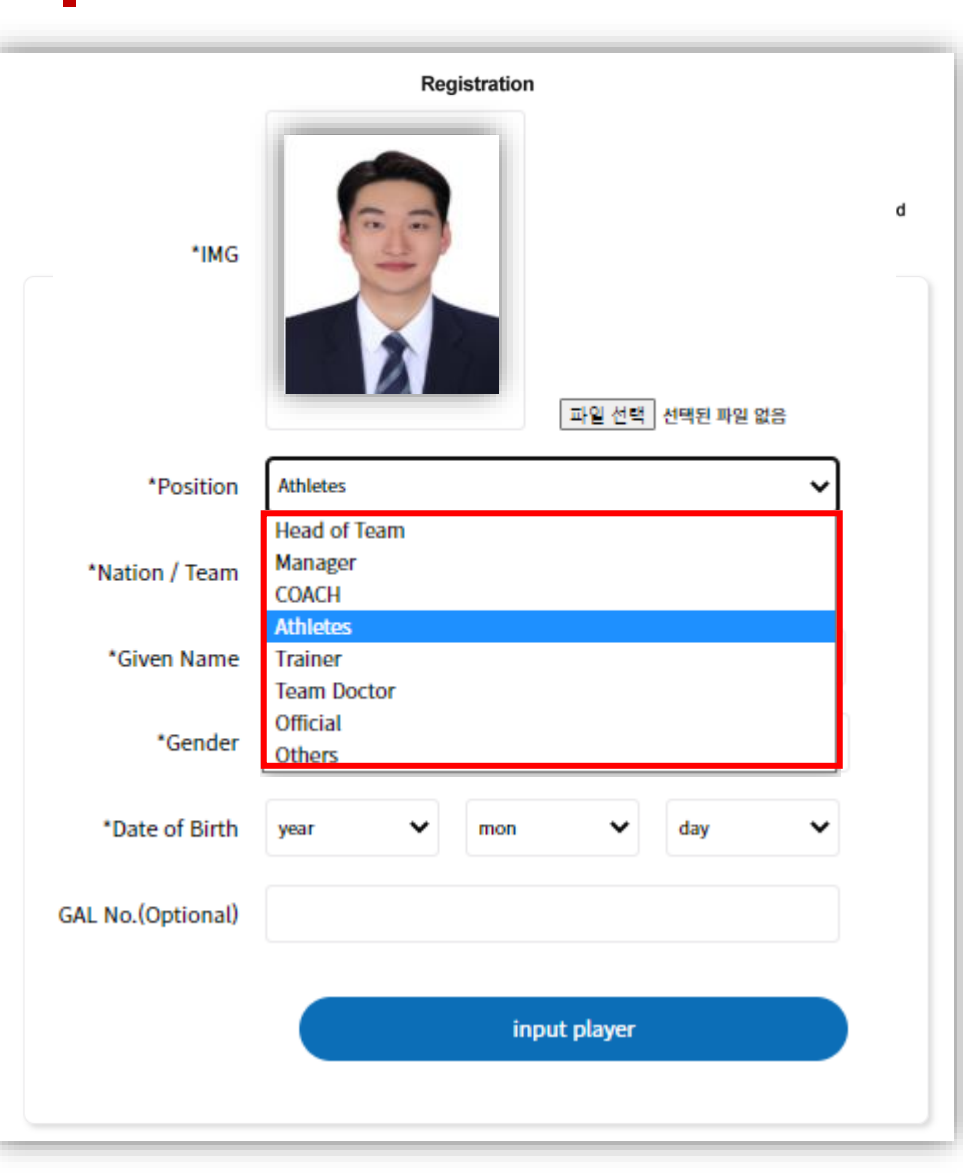

ORLD TAEKWONDO

- In "Registration", team managers are able to register athletes
- Once managers place required information and click "input player", athletes will be registered as shown
- Please register all Athletes and Coaches to issue Participation Certificate

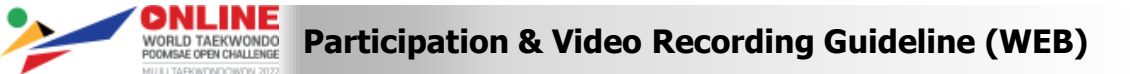

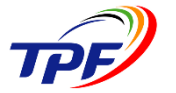

# Registration Process – WT Online Poomsae Platform(onlinepoomsae.com)

|       |               | inpu                    | t player               |             |               |
|-------|---------------|-------------------------|------------------------|-------------|---------------|
| • tae | ekwonsofttest | *                       | Check the registere    | d informati | on!           |
| No    |               | Name                    | Personnel Inform       | nation      |               |
| 1 KC  | OR Athletes   | ONE JAEHOO              | M  1986-10-13  00000   | 8Dan(Poom)  | EDIT   DELETE |
| 2 КС  | OR Athletes   | GANG SONJAE             | F   198618   KOR-0000  | 3Dan(Poom)  | EDIT   DELETE |
| з КС  | OR Athletes   | PARK GANGDYUK           | M   2002-8-6   7777    | 1Dan(Poom)  | EDIT   DELETE |
| 4 KC  | OR Athletes   | SUNG MINSU              | M   1995-4-3   00000   | 1Dan(Poom)  | EDIT   DELETE |
| 5 KC  | OR   Athletes | NAM SUNGPIL             | M   2008-11-14   00000 | 1Geup       | EDIT   DELETE |
| 6 КС  | OR Athletes   | Under 60 Openiv         | M   1962-1-1   0000    | 4Geup       | EDIT   DELETE |
| 7 КС  | OR   Athletes | F Under 40 Openiv       | F   1991-12-31   00000 | 1Geup       | EDIT   DELETE |
| 8 КС  | OR   Athletes | M Children 8-9 Openiv   | M   2014-12-31   00000 | 8Geup       | EDIT   DELETE |
| 9 KC  | OR   Athletes | M Children 12-14 Openiv | M   2010-12-31   00000 | 7Geup       | EDIT   DELETE |
| 10 KC | OR Athletes   | M Junior 15-17 Openiv   | M   2007-12-31   00000 | 6Geup       | EDIT   DELETE |

- Once registration is confirmed, click "Next".

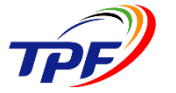

VORLD TARKWONDO WORKED TARKWONDO Participation & Video Recording Guideline (WEB)

#### Registration Process – WT Online Poomsae Platform(onlinepoomsae.com)

-

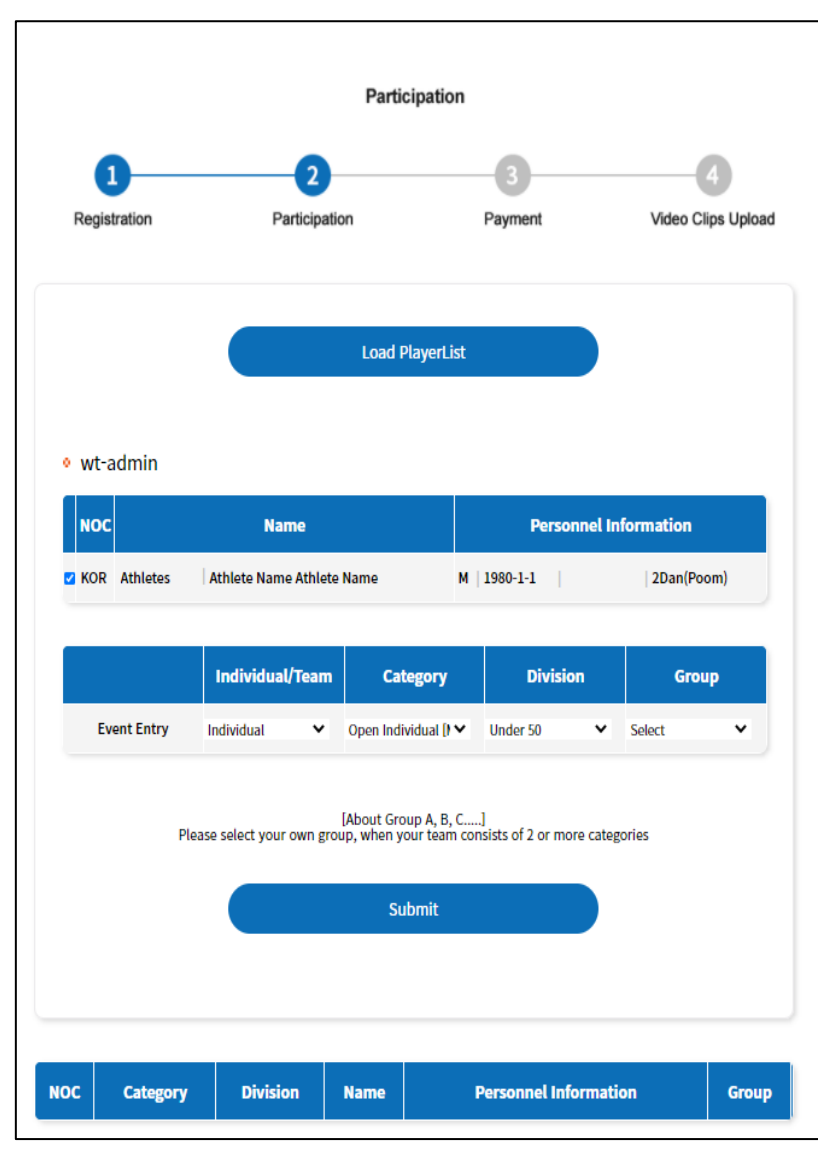

- In "Participation", team managers are able to load athletes and select category
- Once managers click "Load Player List", registered athletes will appear
- Select Category and Division of athletes and click "Submit" to submit the full list

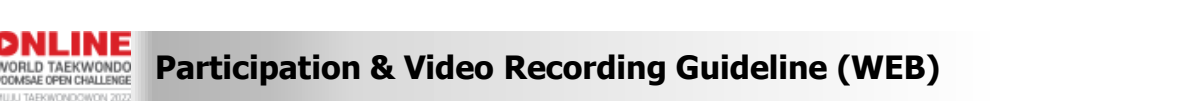

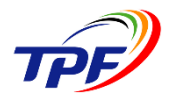

#### Registration Process – WT Online Poomsae Platform(onlinepoomsae.com)

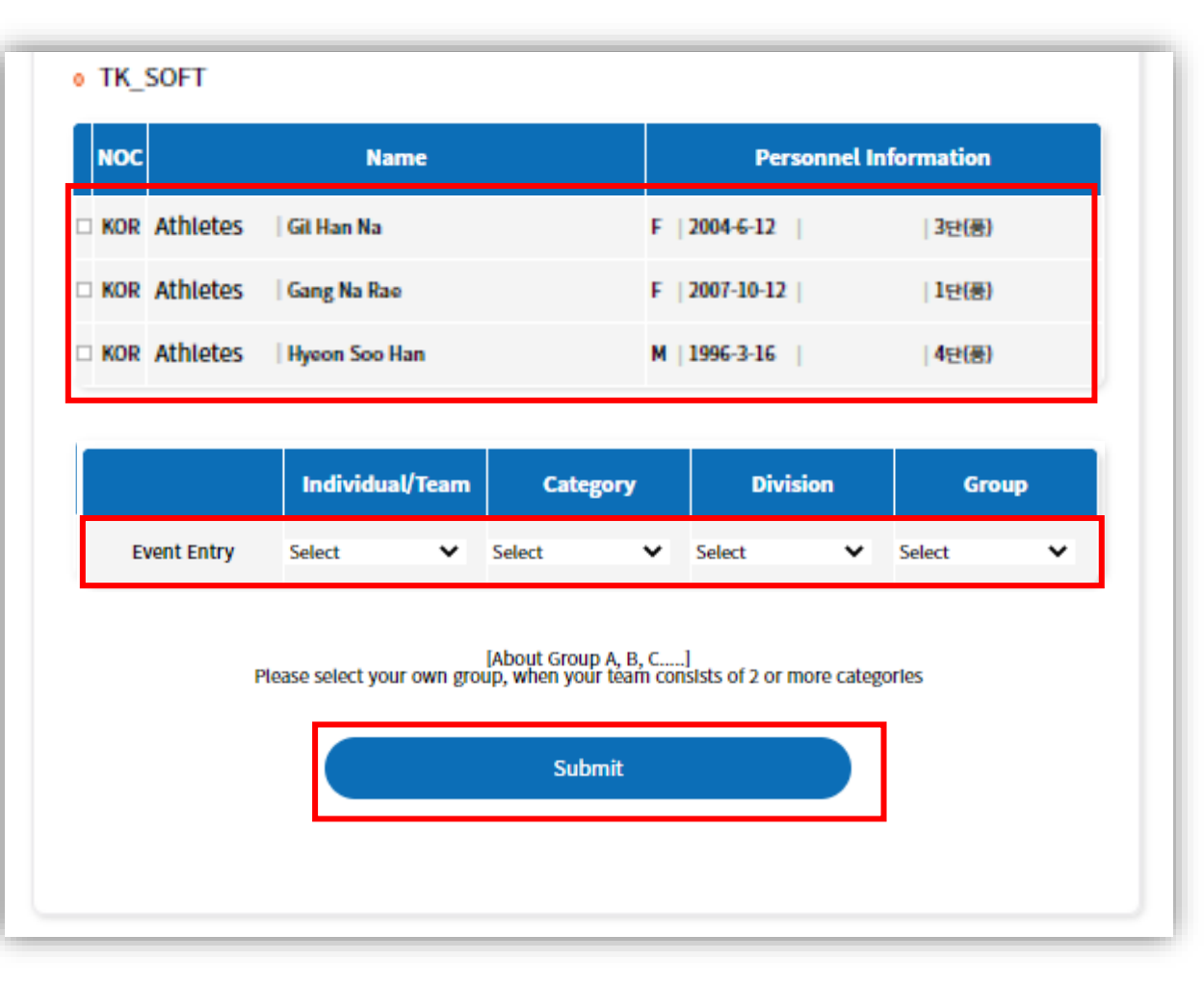

- ① Select player to register.
- **②** Choose category for the selected player

**③ Select Category and Division of athletes and click "Submit"** 

- Select Category and Division of athletes and click "Submit"

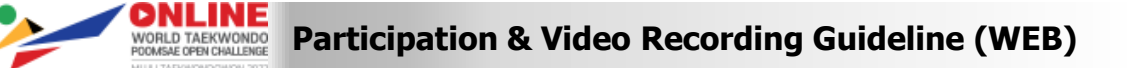

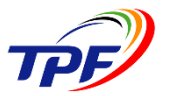

#### Registration Process – WT Online Poomsae Platform(onlinepoomsae.com)

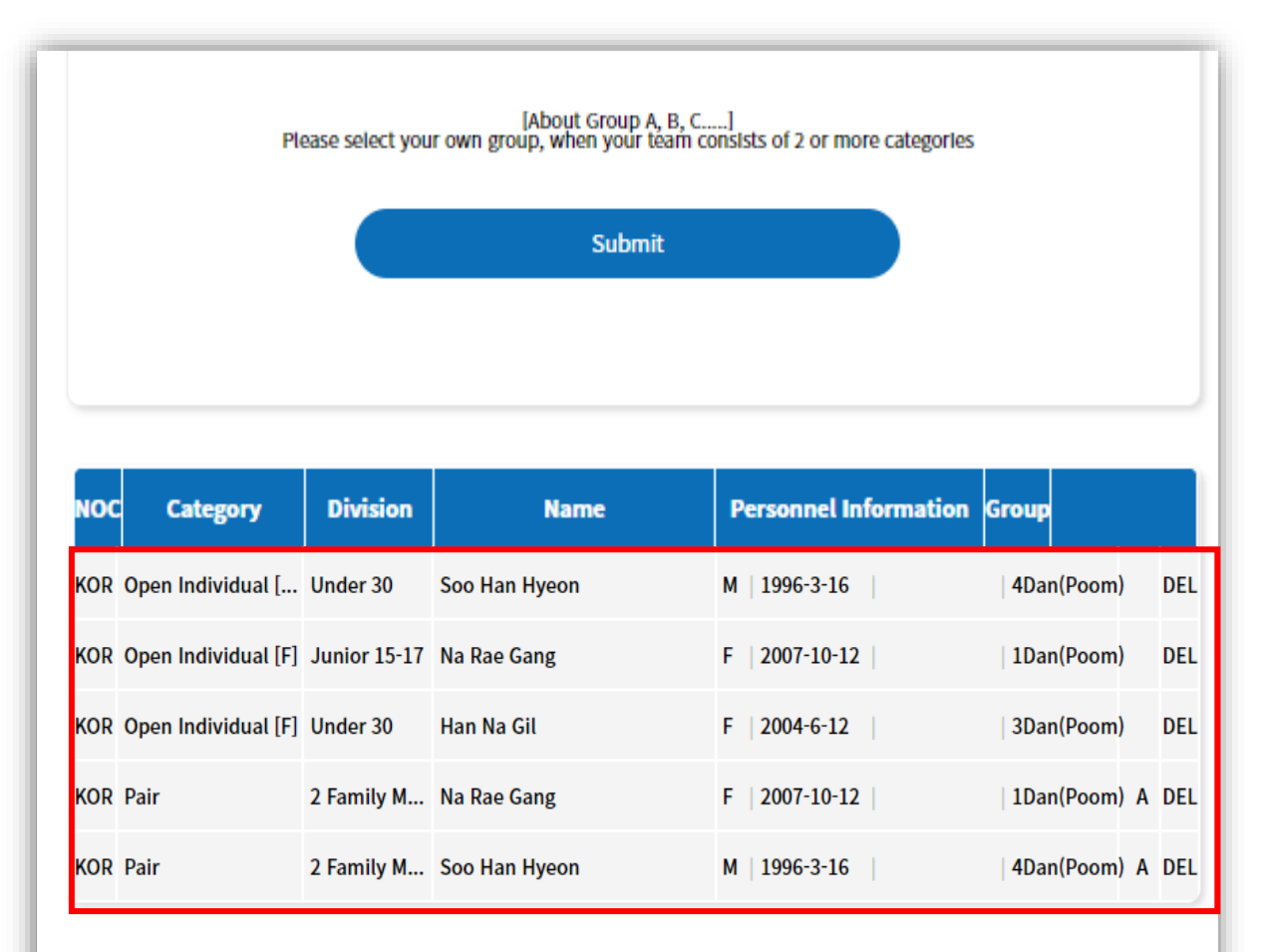

Confirm

- After "Submit, managers will see the full list of athletes who are submitted
- Click "Confirm" to finalize the list of athletes
- Once confirmed, the list cannot be edited

WORLD TAEKWONDO Participation & Video Recording Guideline (WEB)

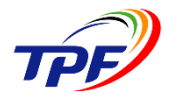

#### **Registration Process – WT Online Poomsae Platform(onlinepoomsae.com)**

-

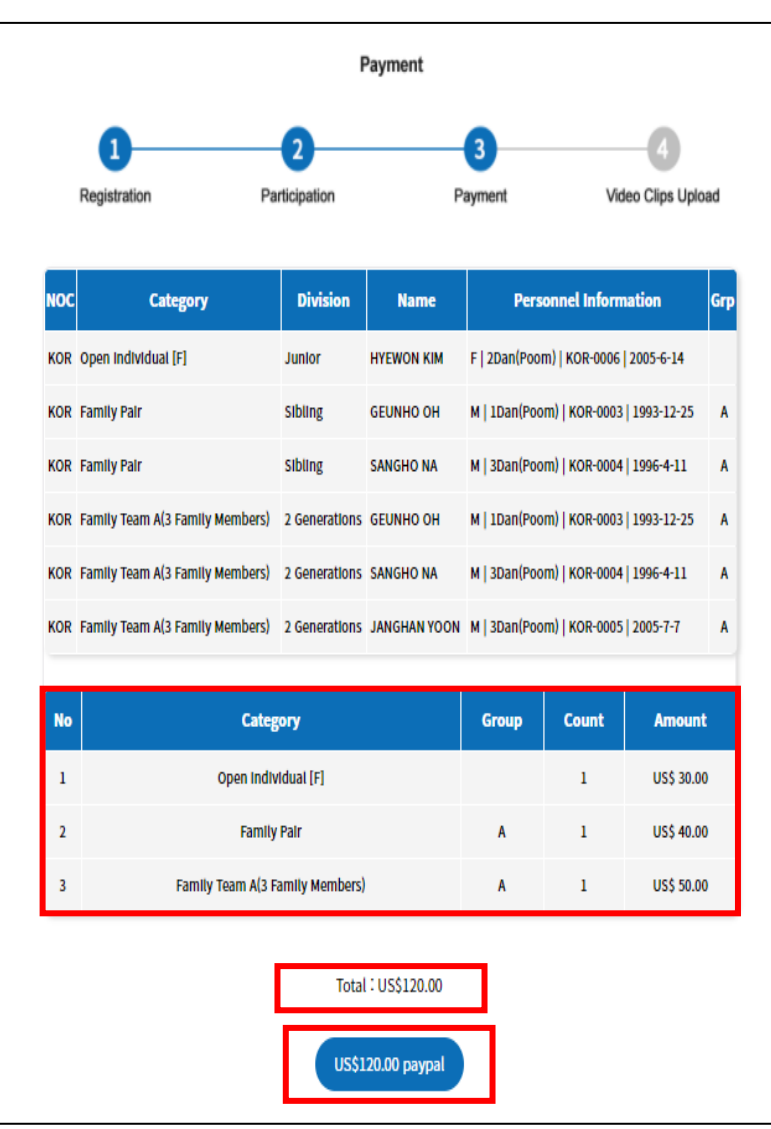

DNLINE

- In "Payment", team managers are able to make payment
- Total amount will be shown below

# **National Team Regulations**

#### Competition area

- Required to use any kind of mat for safety
   \* Athletes are allowed to perform any places available (not allowed to perform on the spring floor for Free Style)
- No boundary line rule applies
- Use of spring floor for Free Style Poomsae will result in disqualification

#### • Contestant

- In accordance with WT Poomsae Competition rules and interpretation, please refer to the outline of the Event
- All players competing in Final round should submit their own profile video clips within 1 min by email E-mail : info2021@tpf.or.kr
- Video can be made in any language, but it must come with subtitle in <u>English</u> in case the video is not in English

# **WT Open Category Regulations**

#### Competition area

- Recommend any kind of mat for safety
  - \* Allowed to perform with or without mat and any places available
- Contestant for Pair & Team
   \* All belts but, <u>at least one player must be 4<sup>th</sup></u> <u>geup(Blue), or higher belt holder in pair and team</u> <u>competition</u>
- Recognized Poomsae only

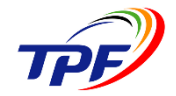

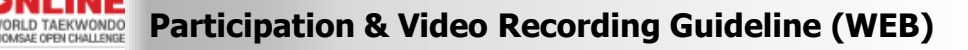

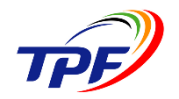

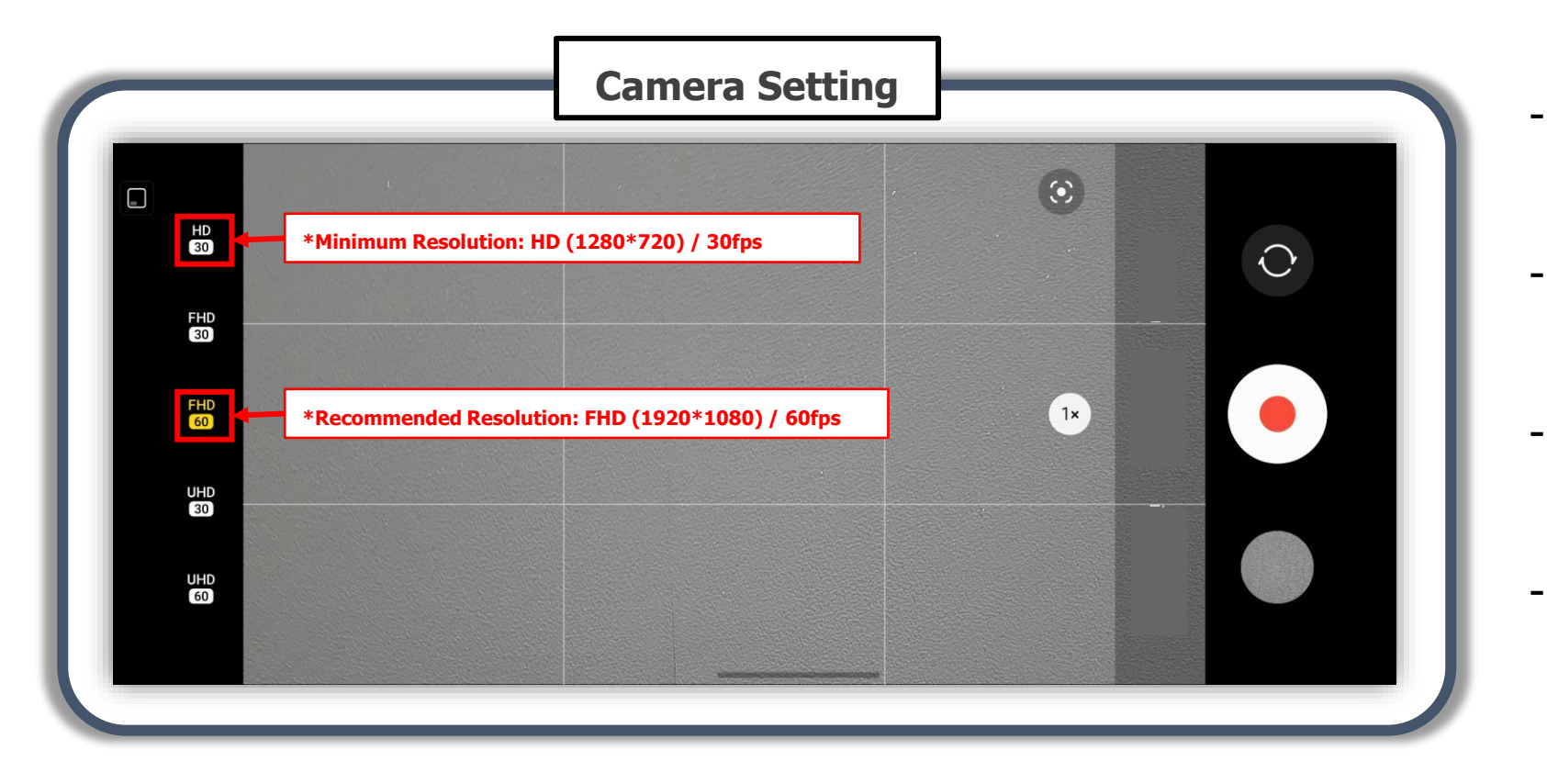

- The setting is automatically set if mobile application is used
- Recommended Resolution is FHD(1920\*1080) and 60 FPS
- Minimum Resolution is HD(1280\*720) and 30 FPS
- Tripod is recommended for stable shooting of video clips

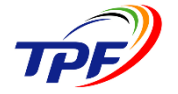

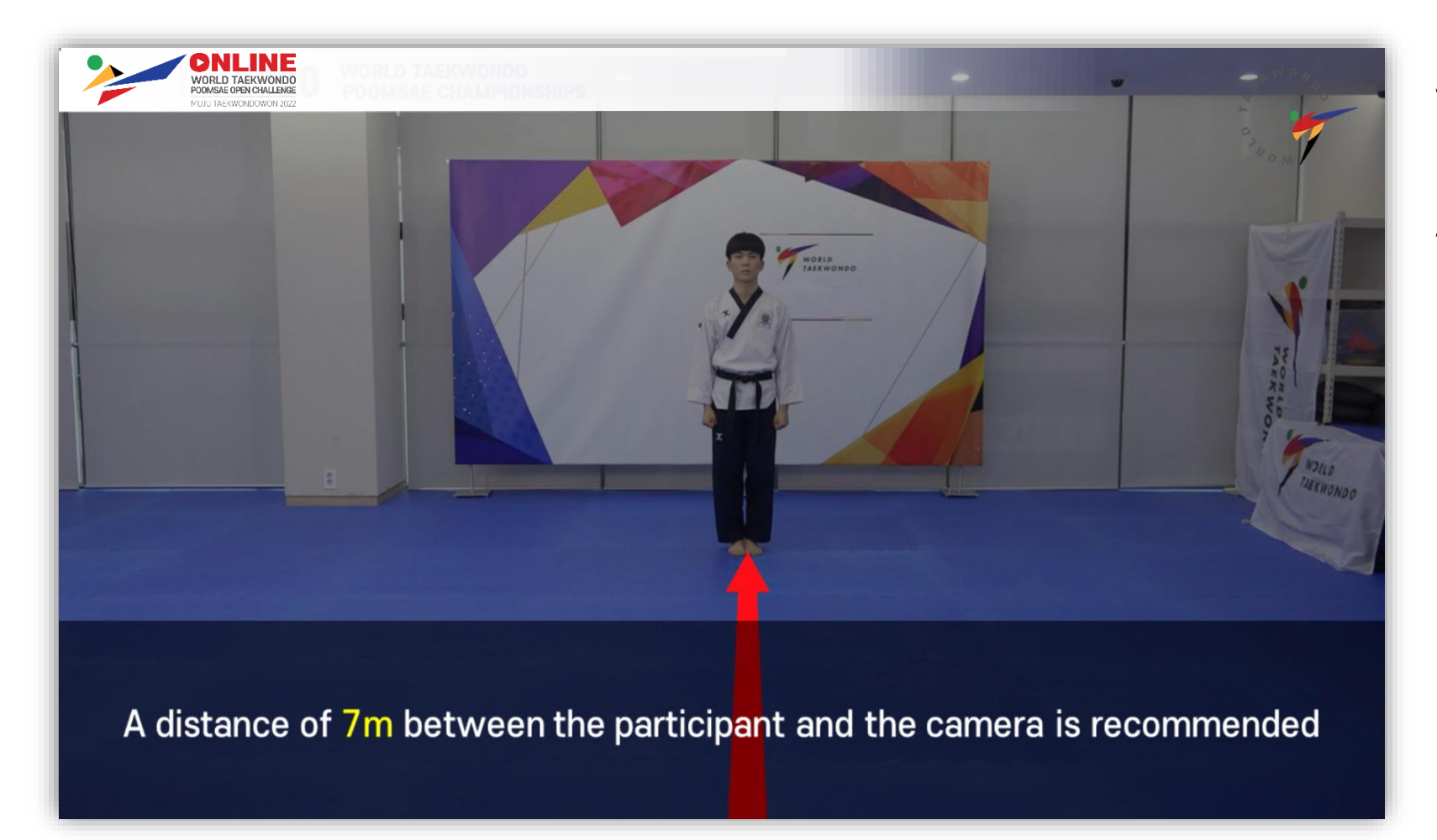

- Distance of 7m between camera and participant
- Place of camera at 110cm height from the bottom

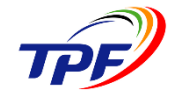

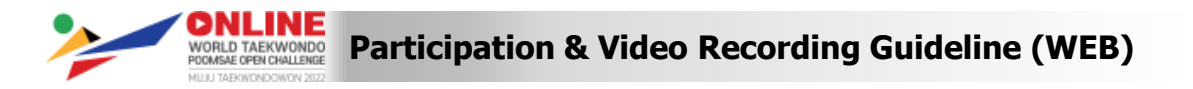

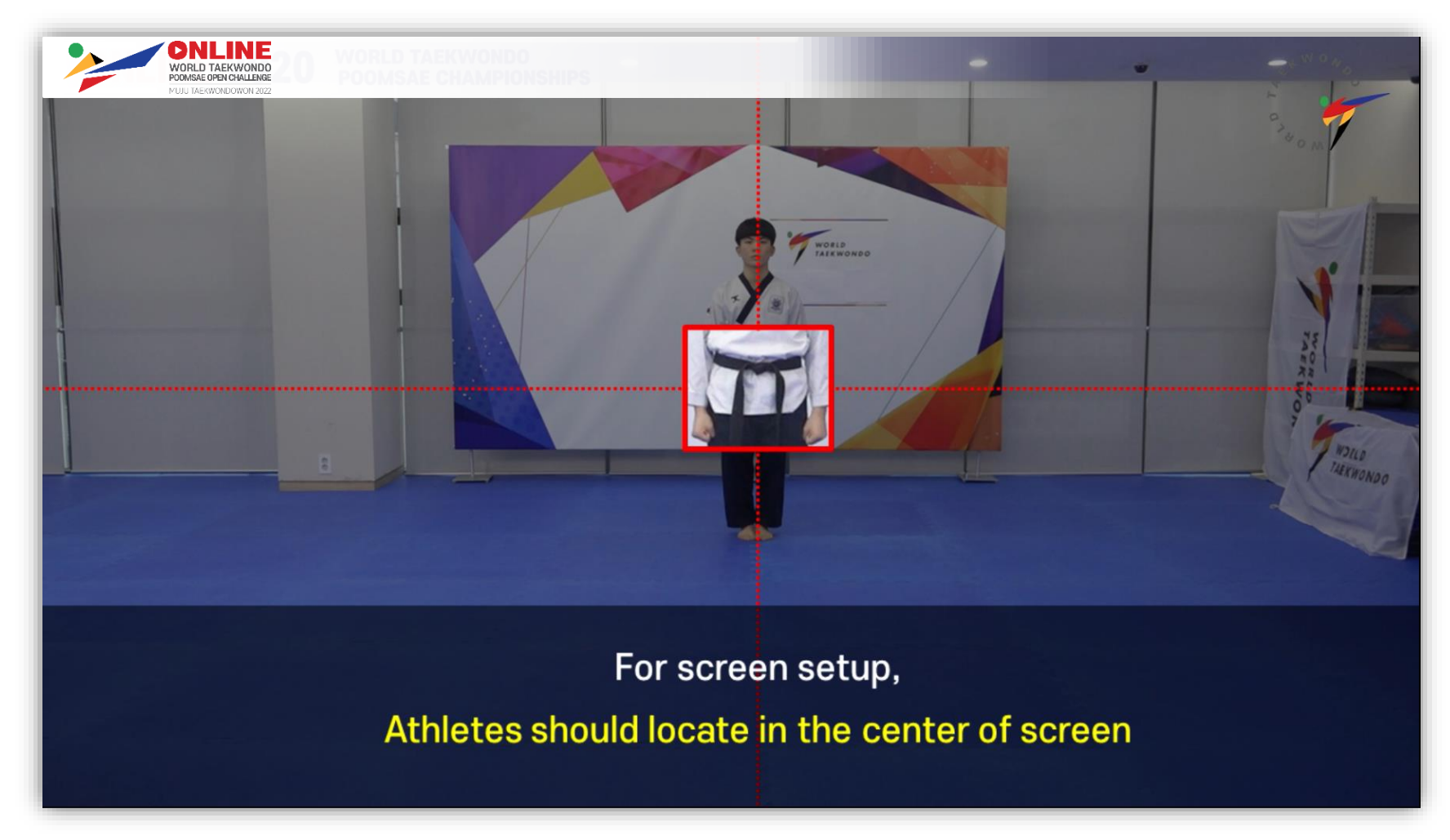

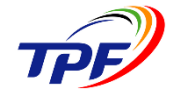

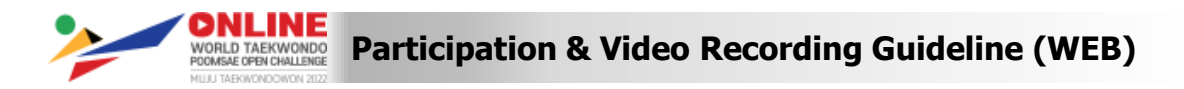

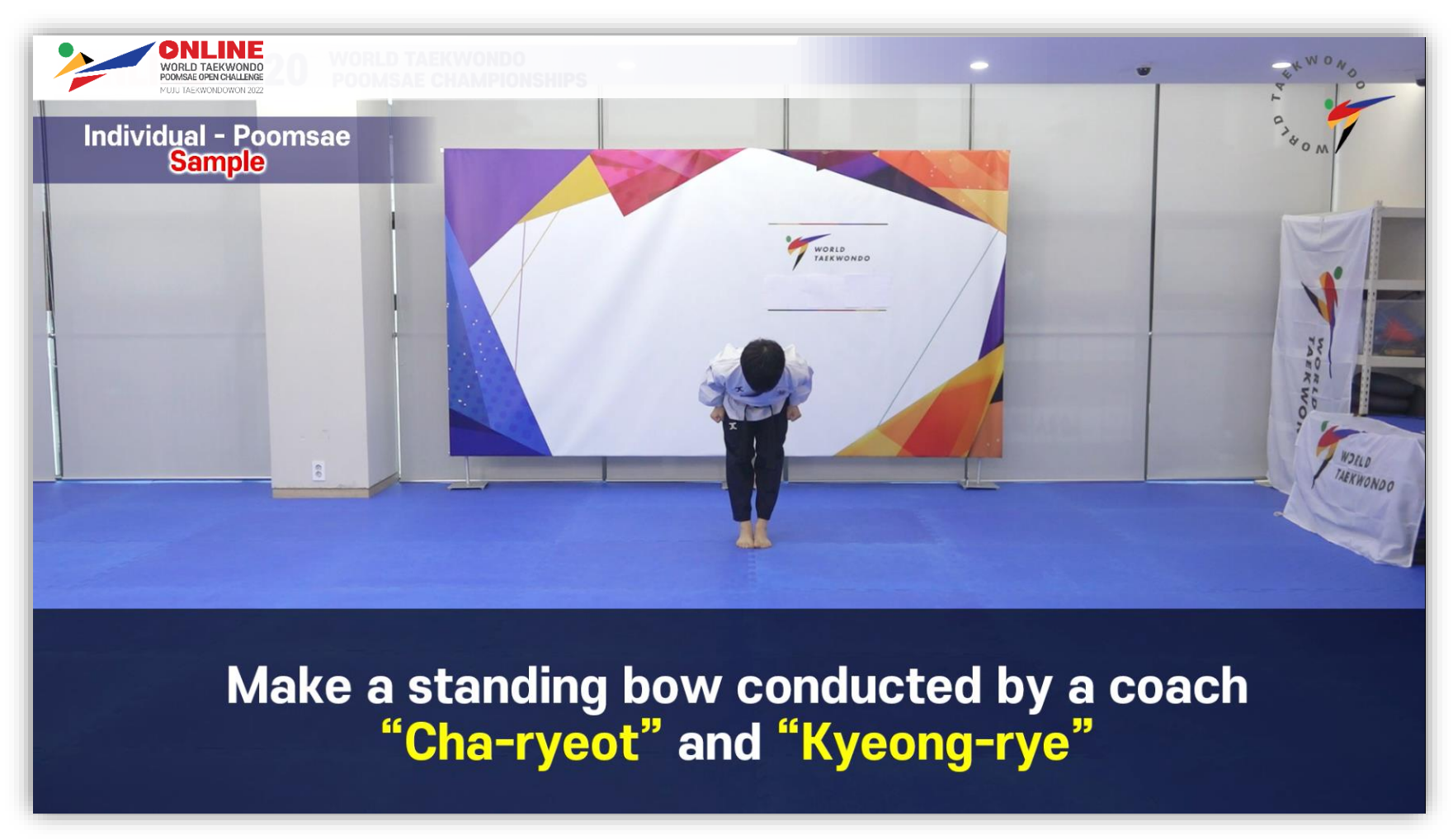

\* If you using mobile application, Please skip this procedure

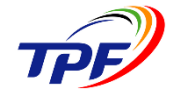

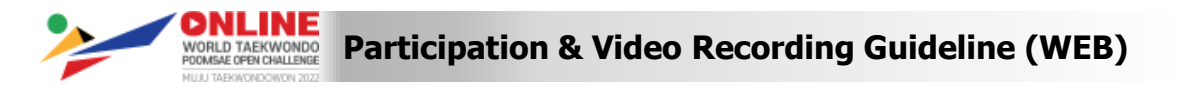

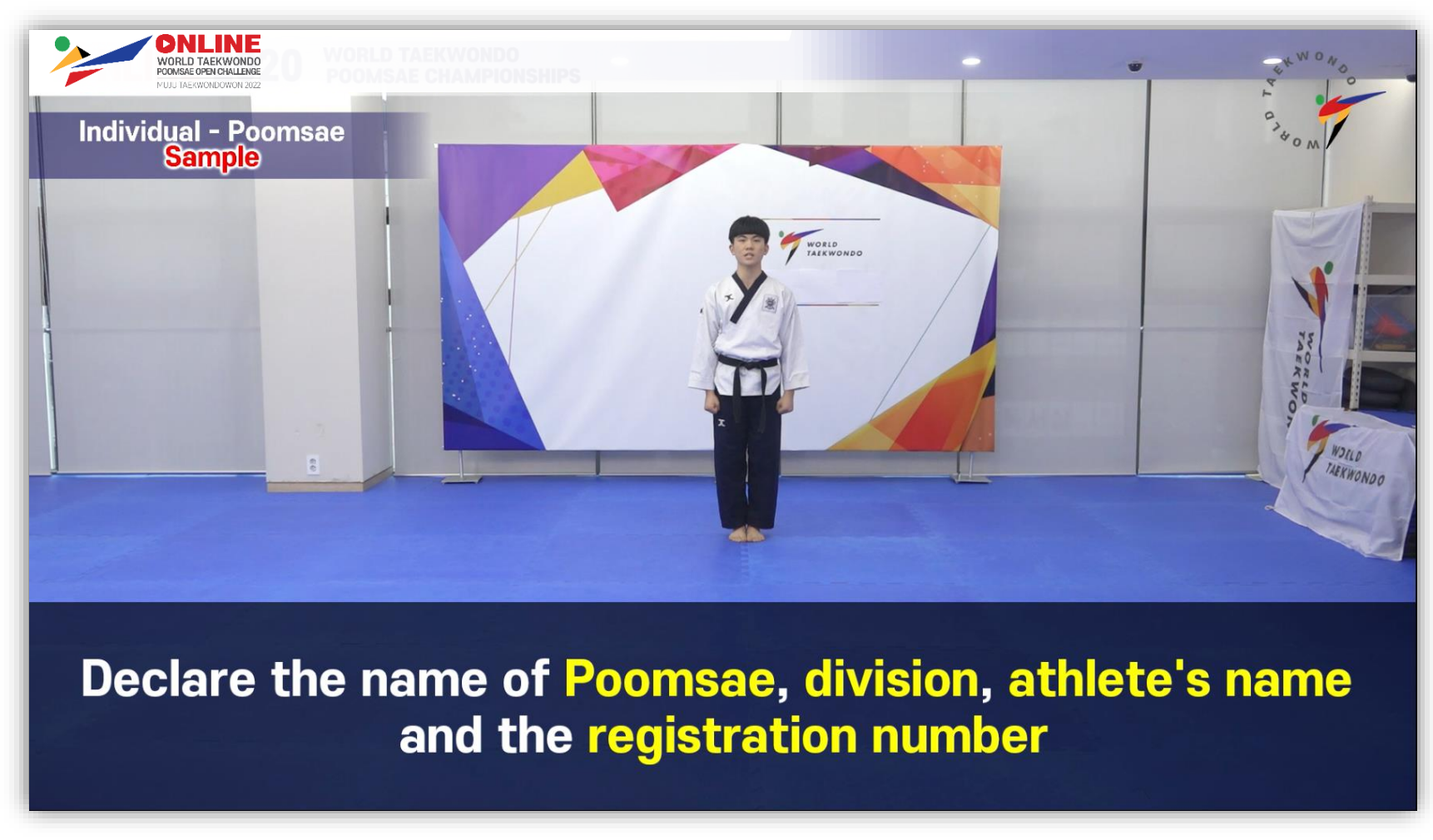

Ex - (WT Koryo Poomsae) (Male Under 30) (Jay Lee) (0001)

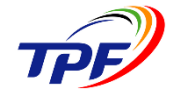

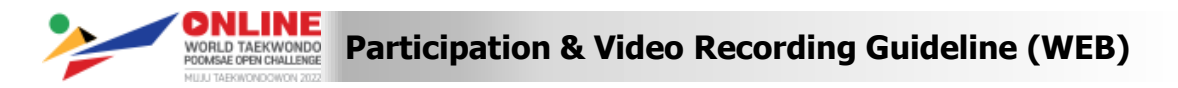

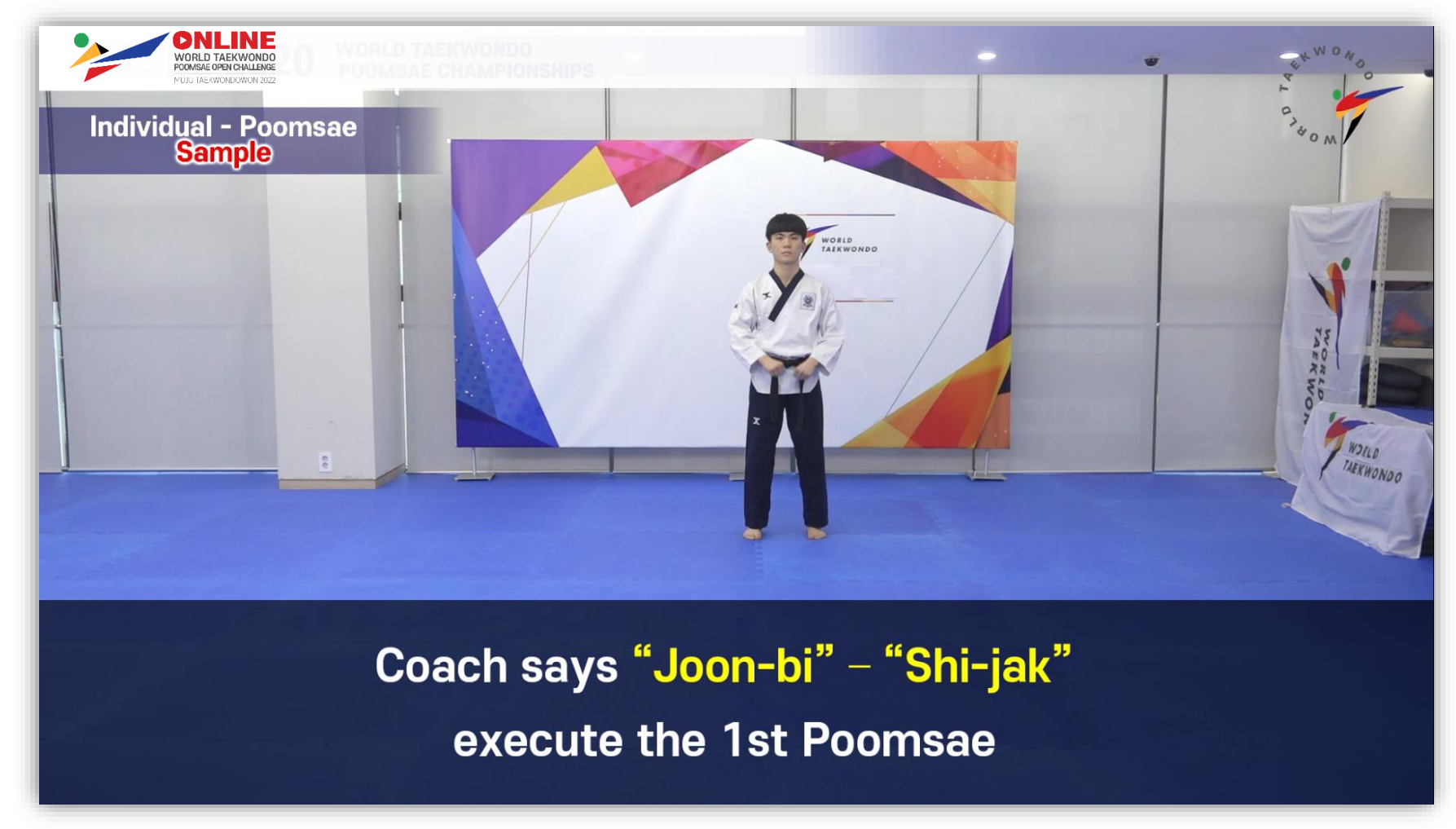

\* If you using mobile application, Please skip this procedure

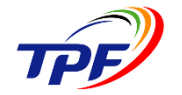

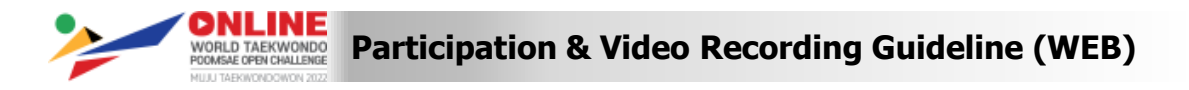

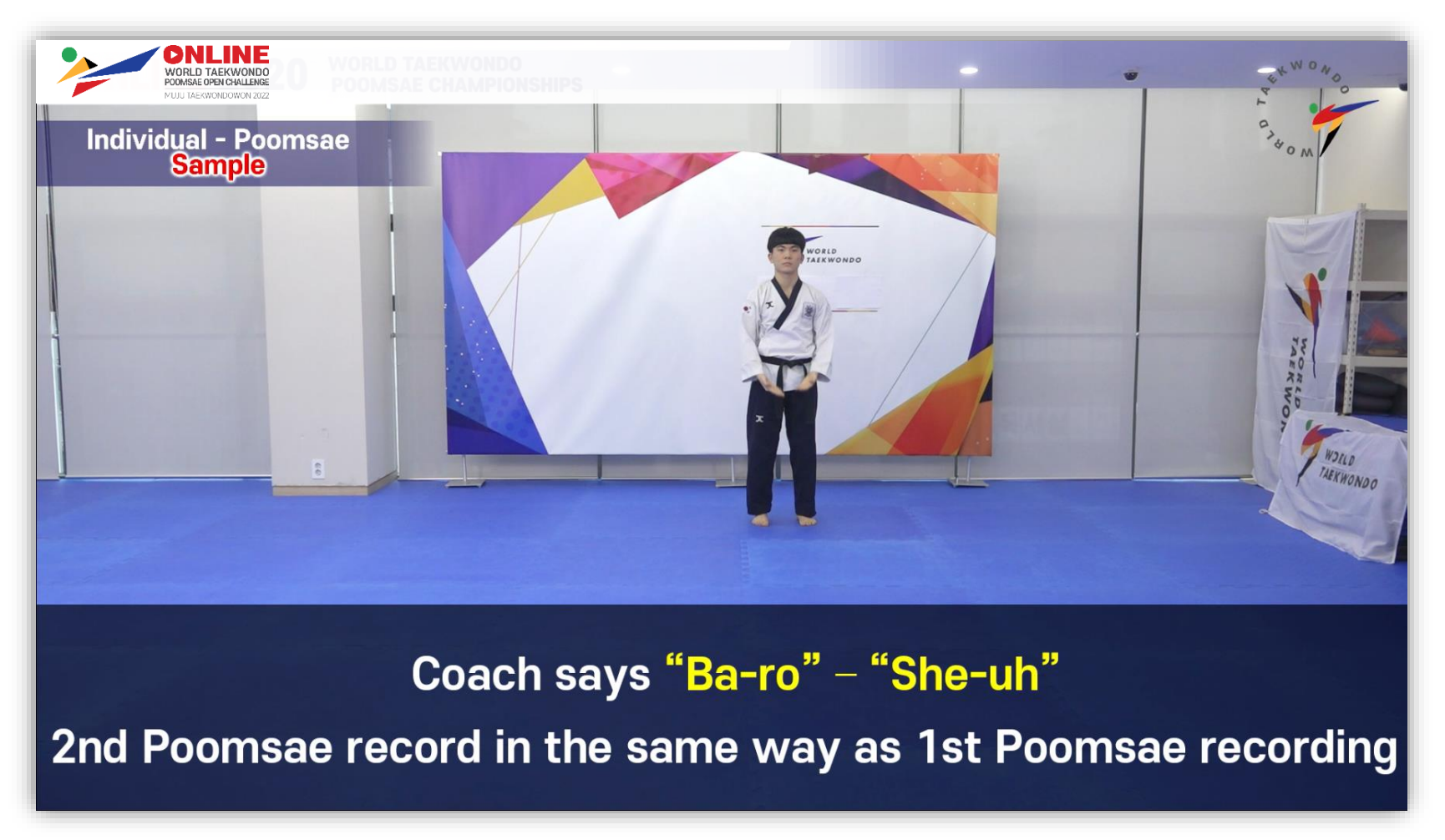

\* If you using mobile application, "Ba-ro" ad "She-uh" should be played automatically

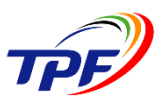

# Performance procedure

The recorded videos should be recorded separately 1<sup>st</sup> Poomsae and 2<sup>nd</sup> Poomsae. (Two videos) Any edited video will result in disqualification

# Recording

- Position of Camera
  - About 7m straight front & back, height to cover whole body during Poomsae performance
  - When any part of the player body is cut-off by the video frame a 0.3 points deduction will apply for every time.
  - If whole body is out of screen, 0.6 points will be deducted for every Poomsae movement each time.
- Quality of Video Clips
  - Camera must be in horizontal position \*please refer the sample video clip
  - Camera must remain in same position for the duration of the performance (not permitted to zoom in and out or pan up and down)
  - Resolution 1080p (HD), minimum resolution 720p (HD) at 60 frames per second
  - Backgrounds & Backdrop:
    - No religious or political displays
    - NOC flags are recommended to be displayed
    - If any, background shall remain permanent during Poomsae performance
      - » This is to ensure athletes' performance is not intervened or overlapped by the background
      - » In case background overlaps the athlete, Referees will not judge the video clip

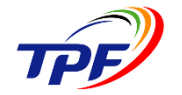

Participation & Video Recording Guideline (WEB)

# **Video Recording Guideline**

# Prohibited behavior in recording

- 1. Going off the screen
- 2. Camera moving
  - (1) Rcognized poomsae Any kind of Moving are prohibited
  - (2) Freestyle poomsae Up and down are prohibited
- 3. Zooming in and out of the camera
- 4. Changing camera position
  - \* Backgrounds & Props
  - No religious backgrounds, No virtual backgrounds
  - No Political displays
  - Only NOC flags are permitted to be displayed

Violation of regulations can result in disqualification or deduction.

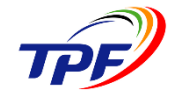

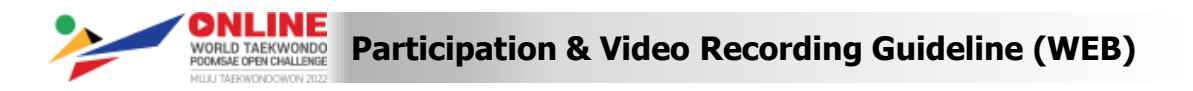

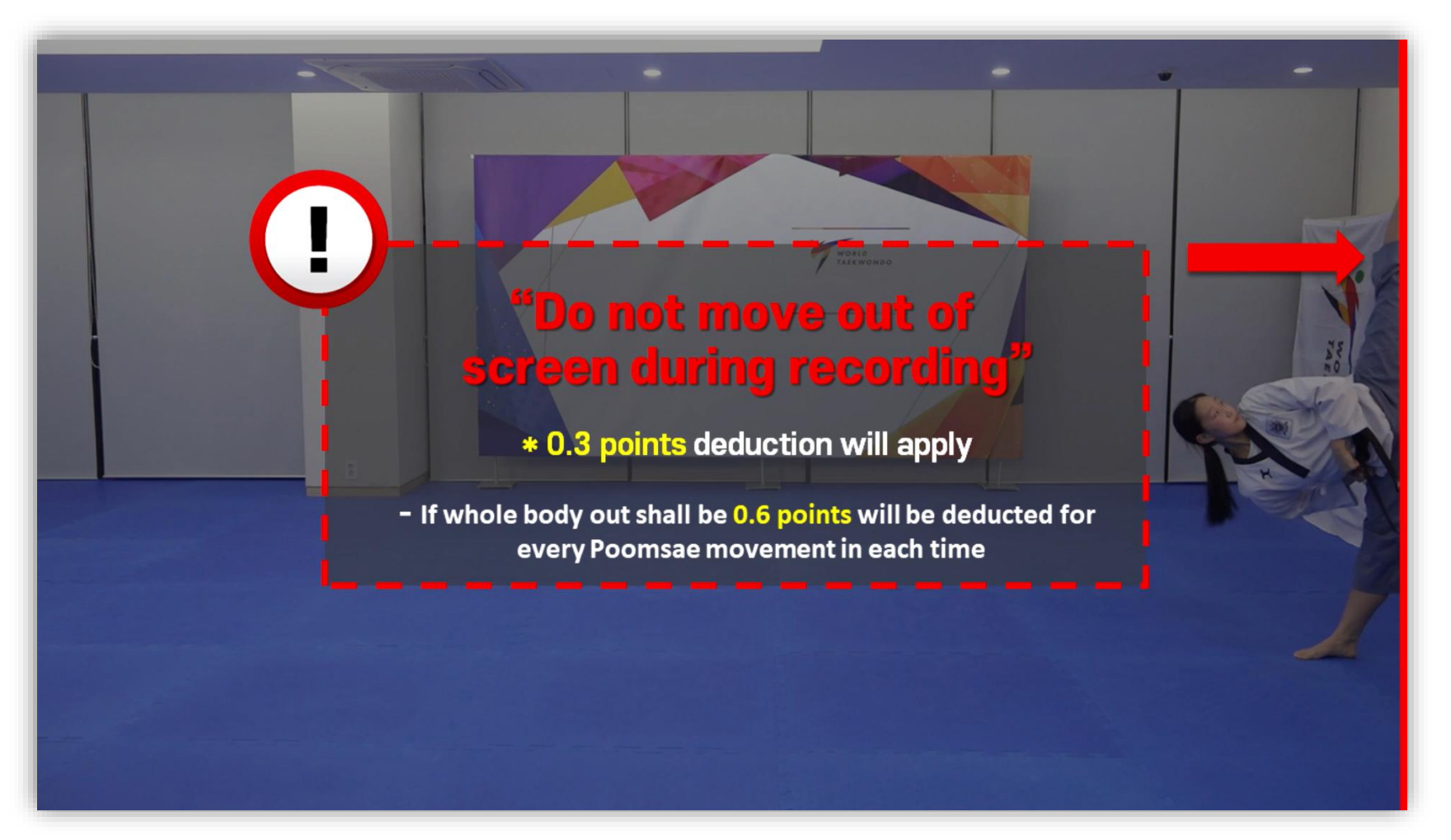

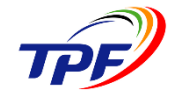

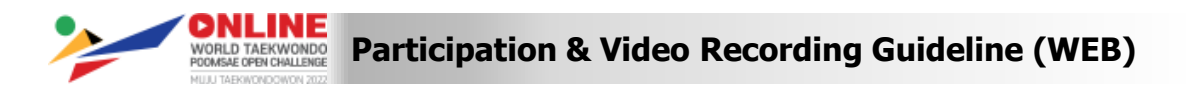

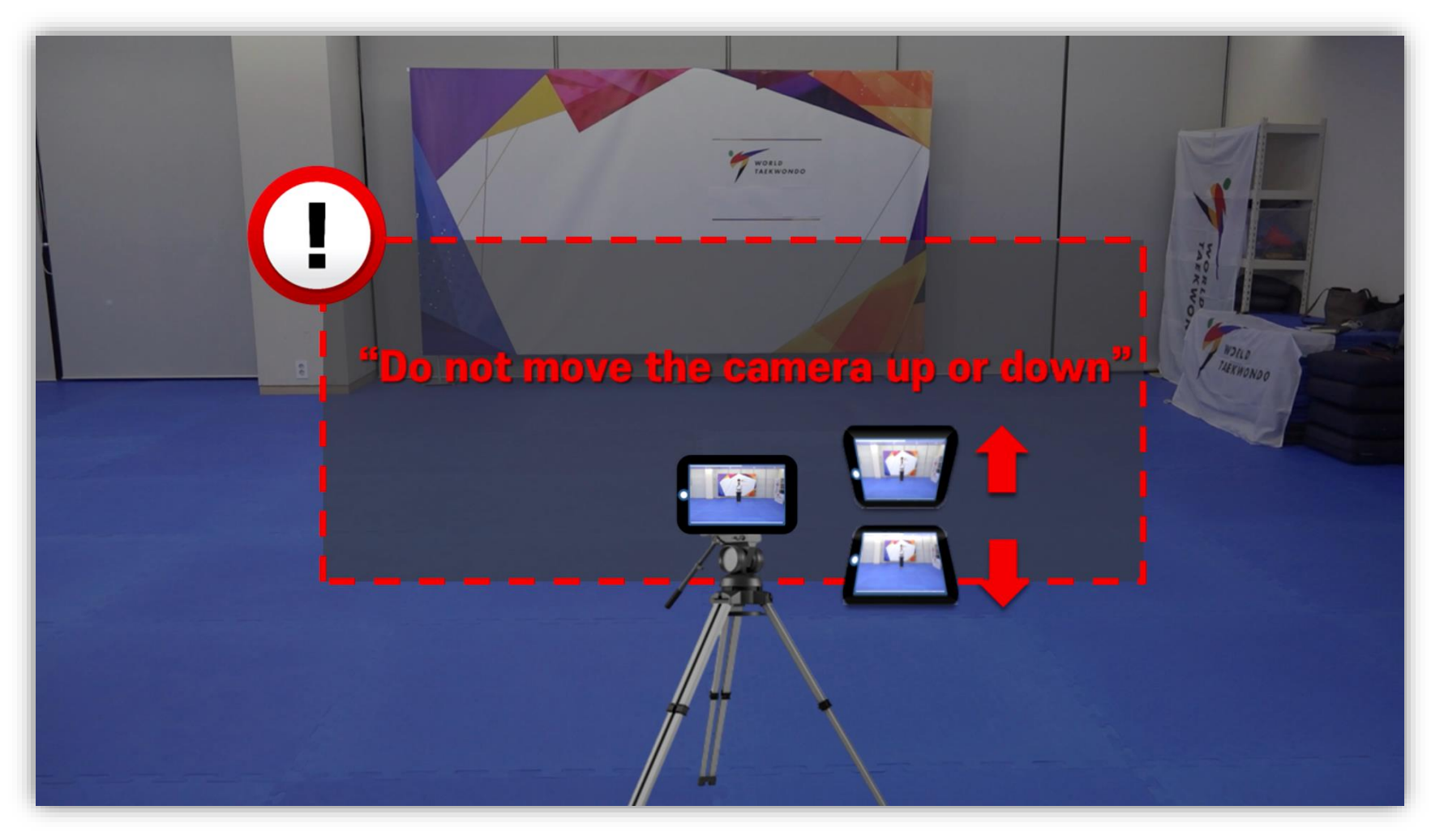

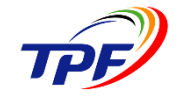

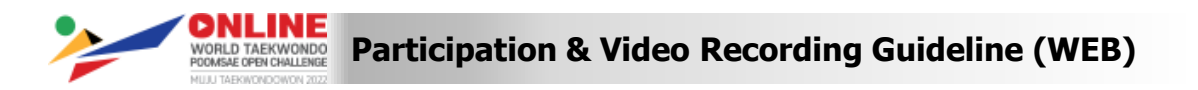

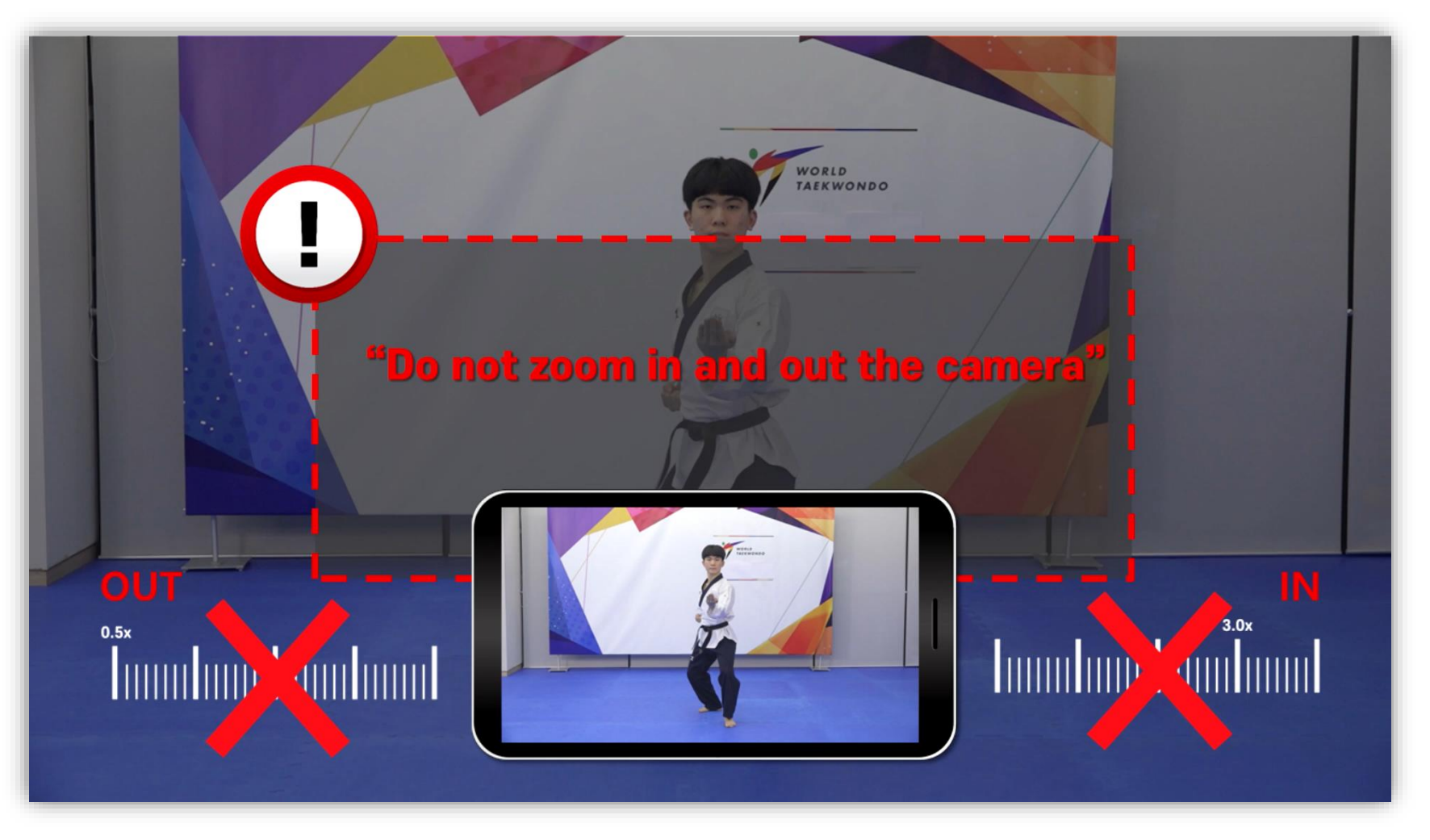

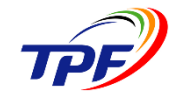

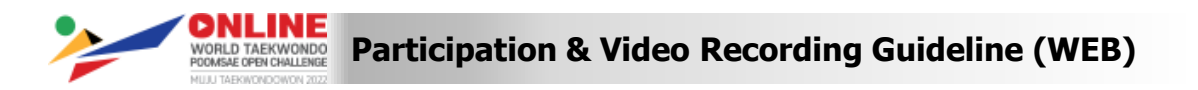

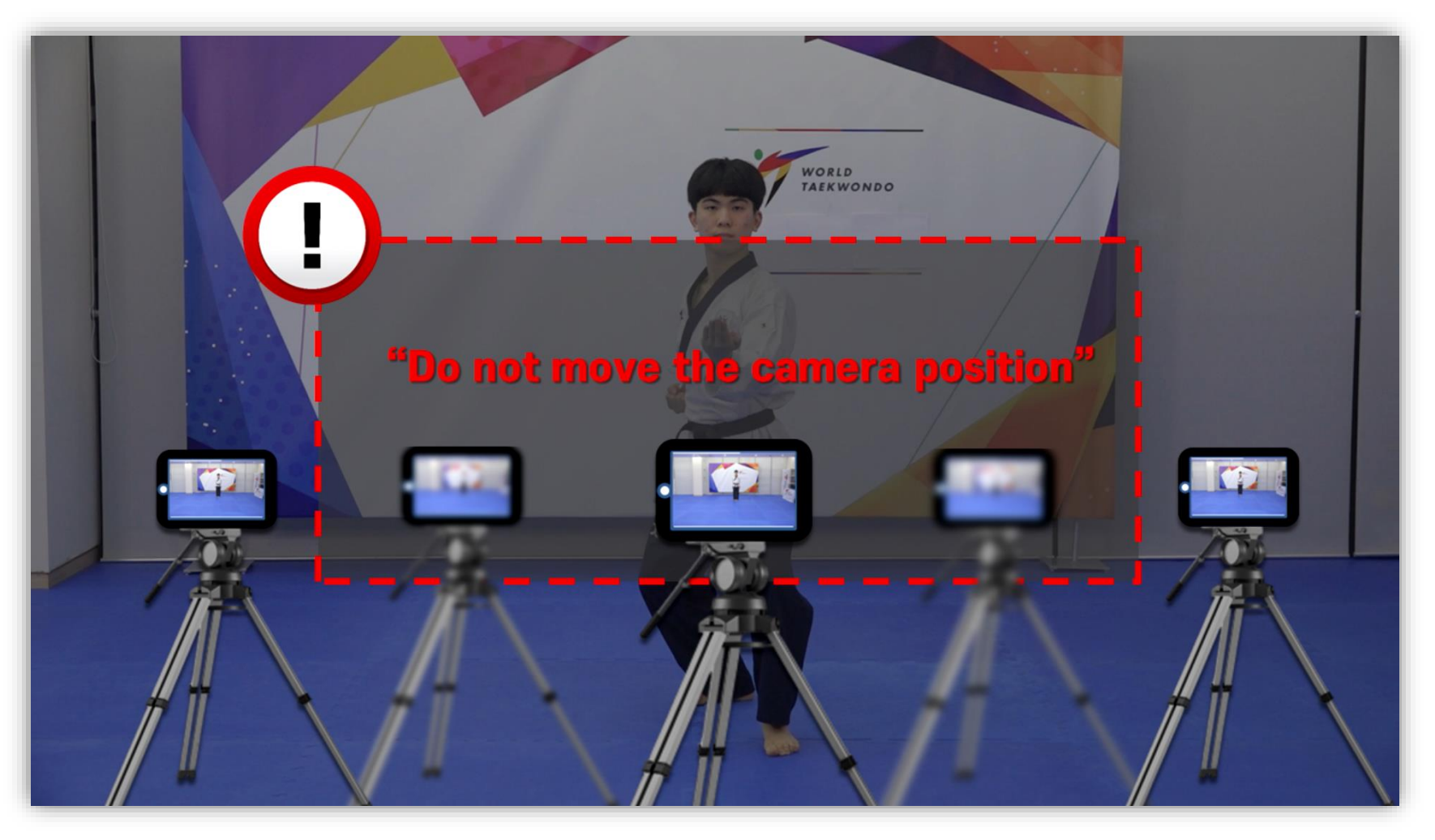

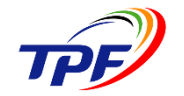

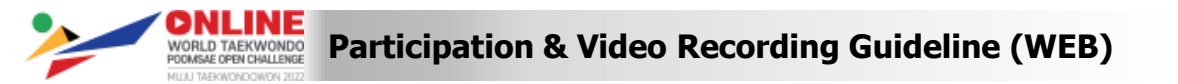

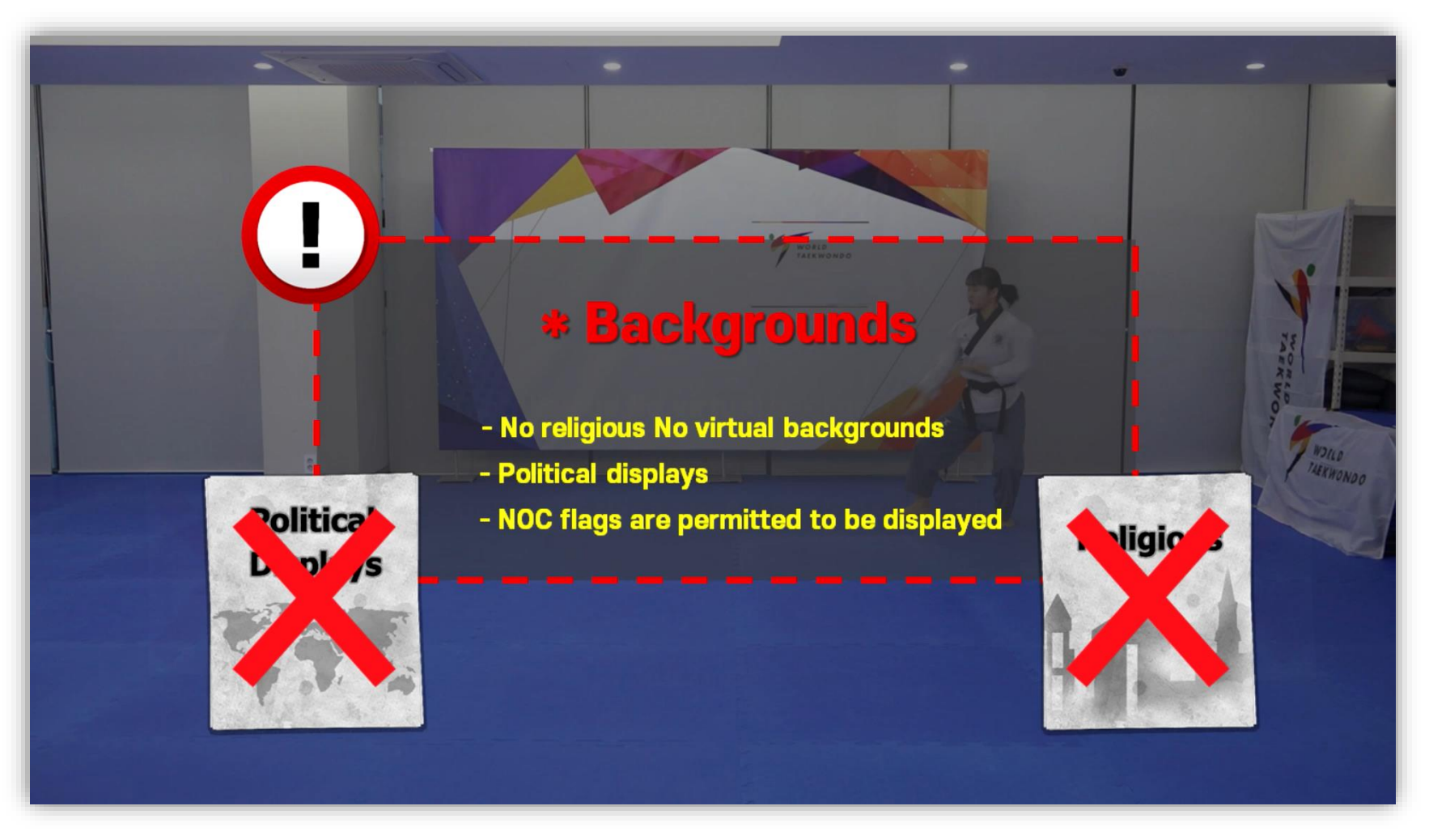

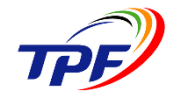

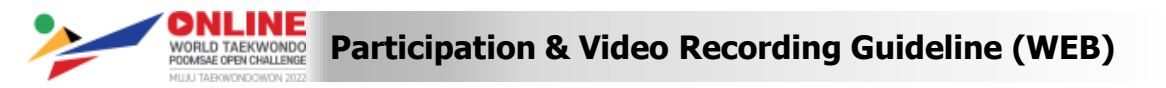

# 7. Upload method **①** Youtube

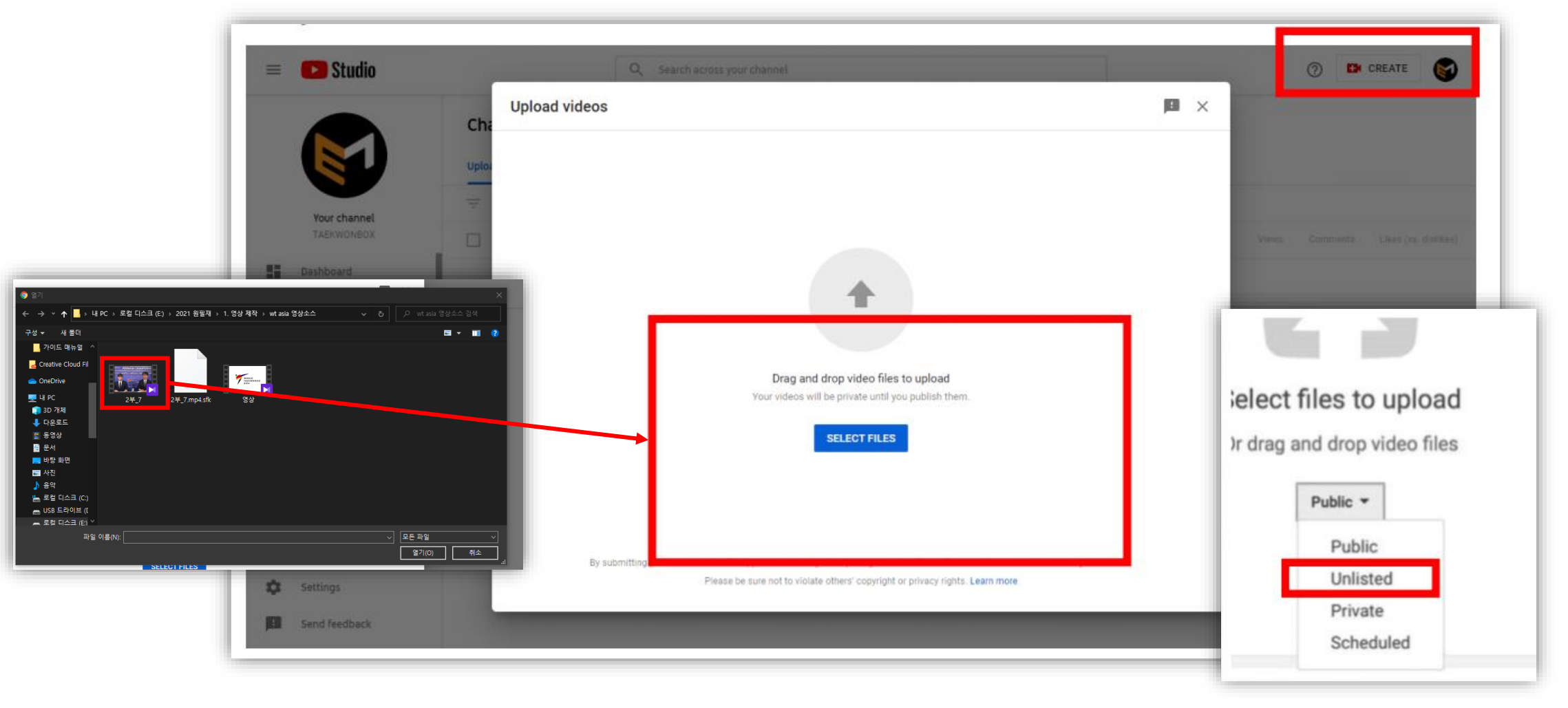

Use your ID to upload videos on YouTube.

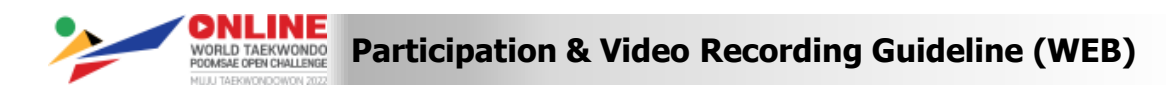

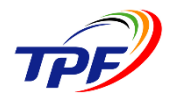

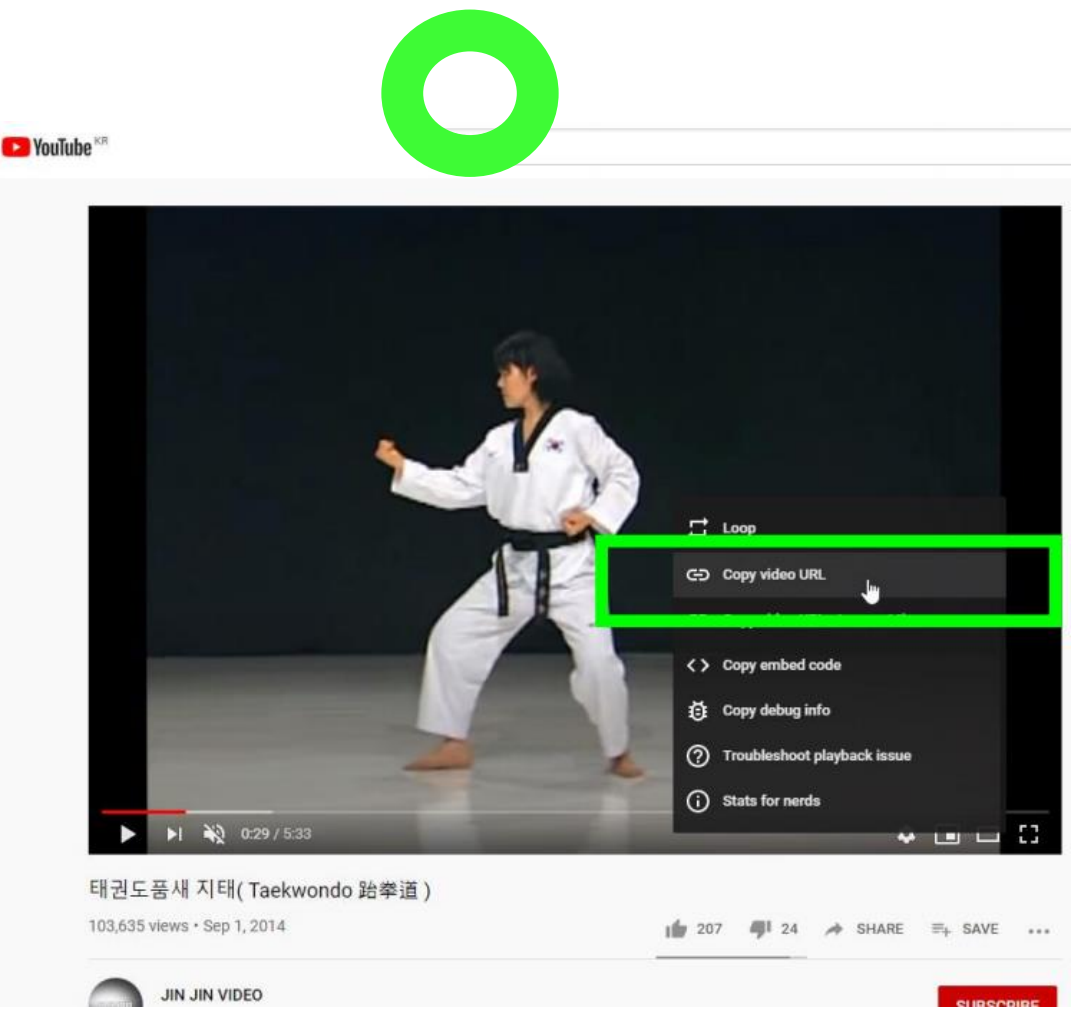

|   |                   | Please do not copy this area    |     |   |   |     |   |    |
|---|-------------------|---------------------------------|-----|---|---|-----|---|----|
| ← | → C ∆             | youtube.com/watch?v=N-nT213nmTc |     | 3 |   |     | * | ≡J |
| ≡ | <b>YouTube</b> KR | 태권도품새 지태                        | 100 | Q | Ļ | Ek. |   |    |

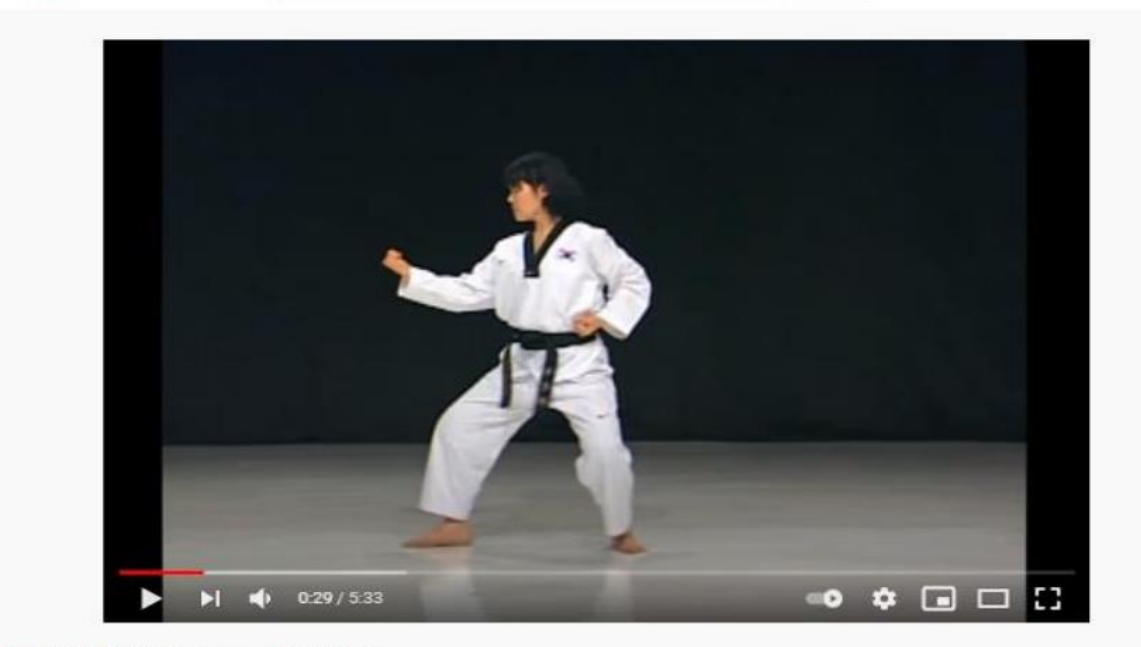

태권도품새 지태(Taekwondo 跆拳道) 조회수 109,789회 • 2014. 9. 1.

IIN IIN VIDEO

1 226 🐠 27 🍌 공유 🎫 저장

When the video is uploaded, right-click on the video and "Copy video URL."

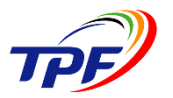

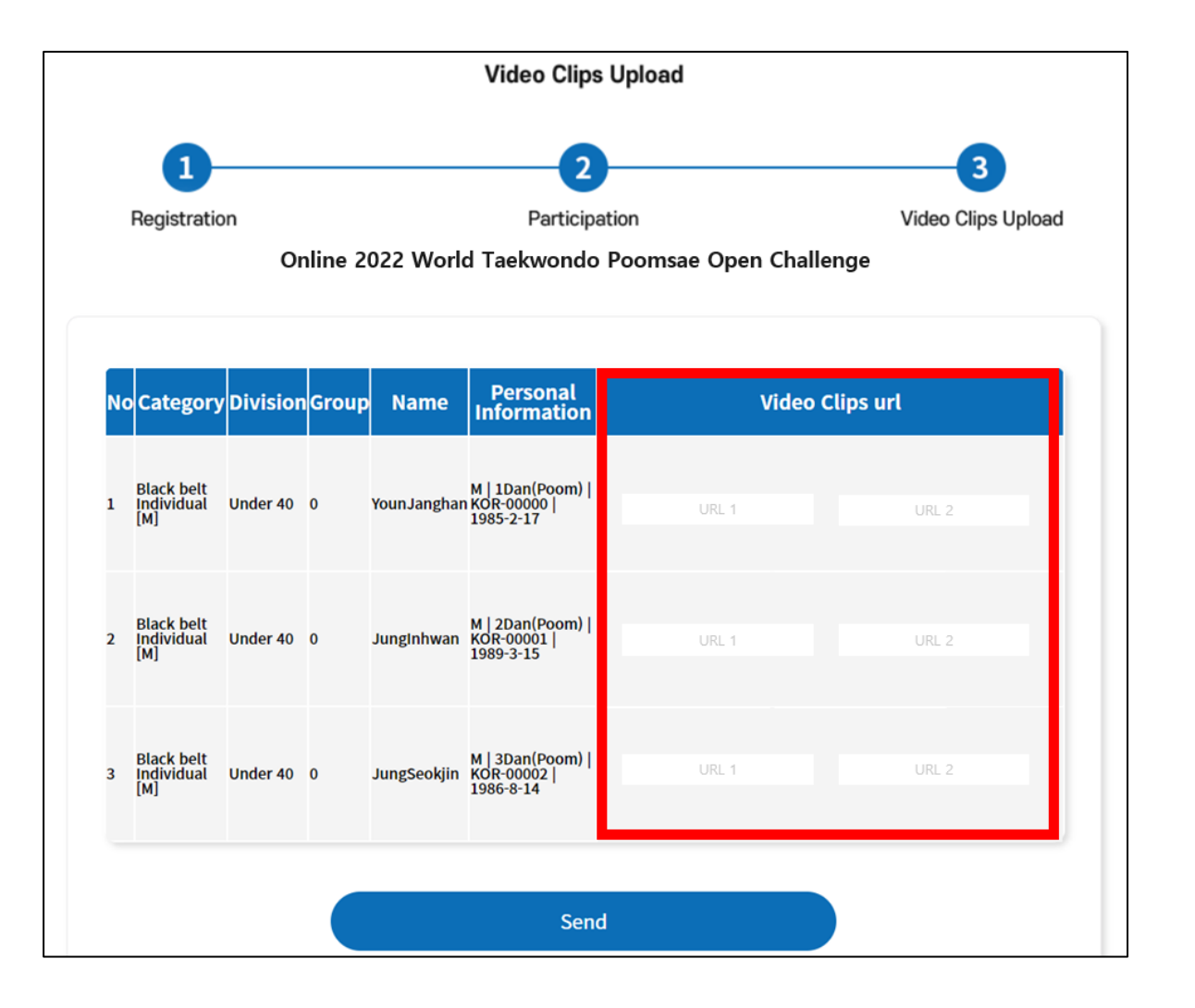

- Managers MUST paste YouTube video clip URL
- Managers MUST click "Send" to submit the video clips

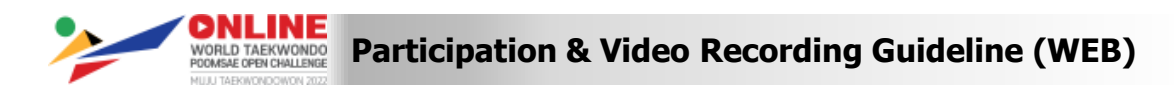

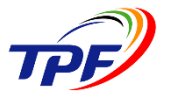

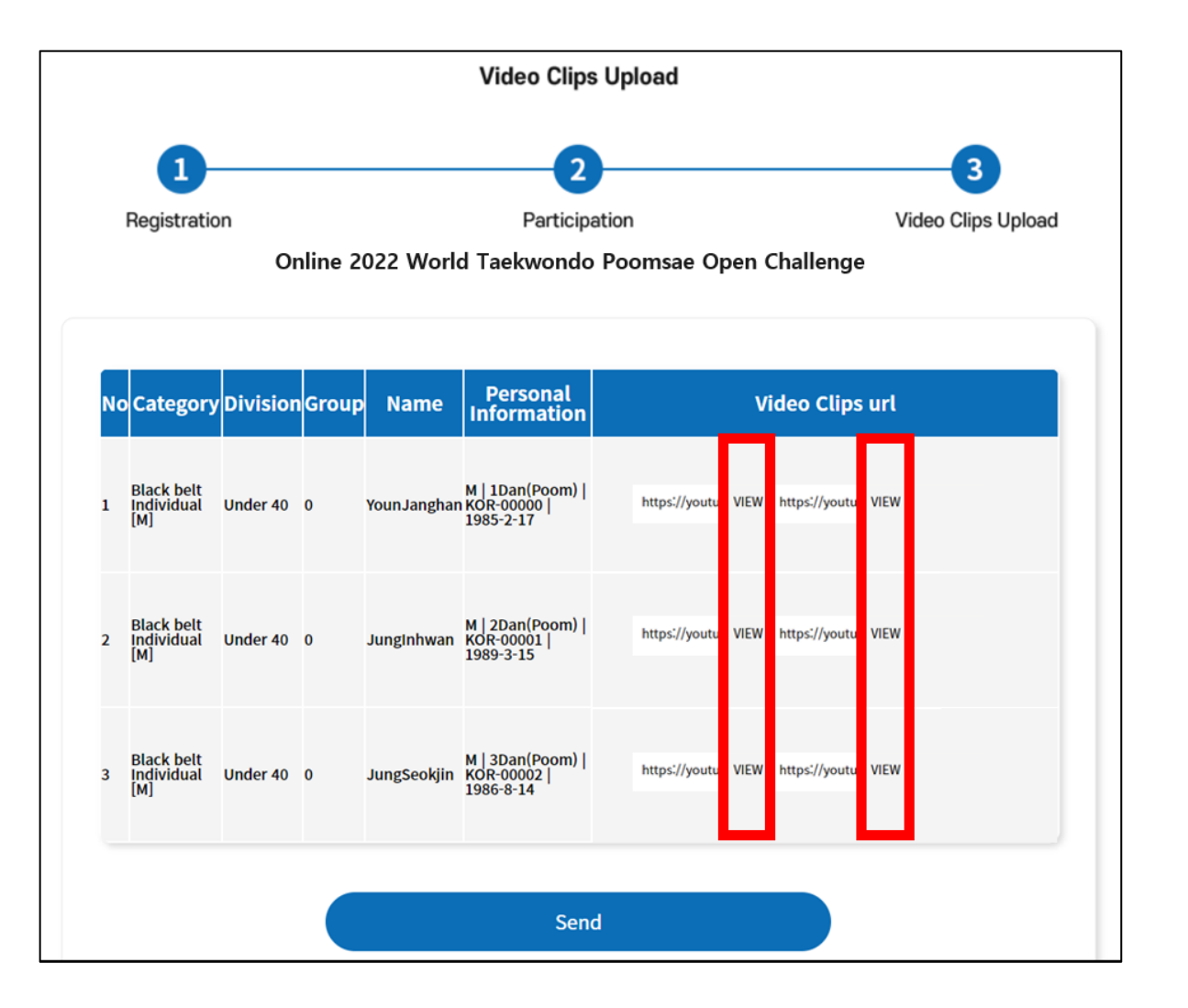

Click "VIEW" button to check uploaded videos

-

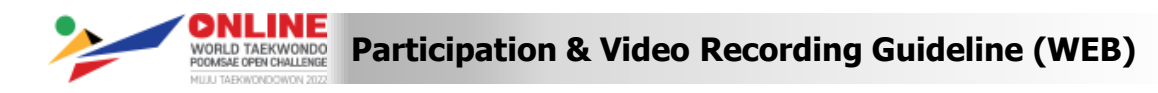

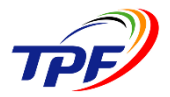

| Playlists<br>Add your video to one or more playlists. Playlists can help viewers discover your content<br>faster. Learn more                                                                                                    | WORLD                                      | 2          |
|----------------------------------------------------------------------------------------------------|--------------------------------------------|------------|
| Select -                                                                                                    | ▶ ◄) 0:00 / 0:00                           | <b>¢</b> 🗆 |
| Audience                                                                                                    | Video link<br>https://youtu.be/9gORgigp9MI | ē          |
| This video is set to not made for kids Set by you                                                                                                    | Filename<br>영산 mn4                         |            |
| Regardless of your location, you're legally required to comply with the Children's Online<br>Privacy Protection Act (COPPA) and/or other laws. You're required to tell us whether your<br>videos are made for kids. What's content made for kids? | 0 0 .mp4                                   |            |
| Features like personalized ads and notifications won't be available on videos made for<br>ikids. Videos that are set as made for kids by you are more likely to be recommended alongside other kids' videos. Learn more                           |                                            |            |
| Yes, it's made for kids                                                                                                    |                                            |            |
| No, it's not made for kids                                                                                                    |                                            |            |
| Age restriction (advanced)                                                                                                    |                                            |            |
| SHOW MORE                                                                                                    |                                            |            |
| nosity amonon, tags, subtitles, and more                                                                                                    |                                            |            |
|                                                                                                    |                                            |            |
| 🚥 🔗 Checks complete. No issues found.                                                                                                    |                                            | NEX        |

Click "No, it's not made for kids," and then click "Show more."

-

| 0                                                                                           | Video elements                                         | Checks Visibility                          |
|---------------------------------------------------------------------------------------------|--------------------------------------------------------|--------------------------------------------|
| License and distribution<br>Learn about license types and distribu                          | ition.                                                 |                                            |
| License<br>Standard YouTube License                                                         | Distribution     Everywhere                            | World<br>TAEKWONDO<br>ASIA                 |
| Allow embedding ⑦                                                                           |                                                        | ▶ <b>•</b> ) 0:00 / 0:03 🔅 []              |
| Publish subscriptions fee                                                                   | ed and notify subscribers                              | Video link<br>https://youtu.be/9g0Rgigp9MI |
| Allows people to create Shorts using p                                                      | parts of this video. Not all videos can opt out. Learn | Filename<br>영상.mp4                         |
| Allow people is sample this                                                                 | s content                                              |                                            |
| Category<br>Add your video to a category so viewe                                           | ers can find it more easily                            |                                            |
| Sports                                                                                      | •                                                      |                                            |
| Comments and ratings                                                                        | comments                                               |                                            |
| Choose if and how you want to show o                                                        |                                                        |                                            |
| Choose if and how you want to show of<br>Comment visibility<br>Hold potentially inappropria | Top                                                    |                                            |
| Choose if and how you want to show of<br>Comment visibility<br>Hold potentially inappropria | Top Top                                                |                                            |

#### All videos must allow Embedding

- This is allows system to show submitted videos to WT International Referees for grading
- Without the option, video may or may not be shown in system, which would result in disqualification.

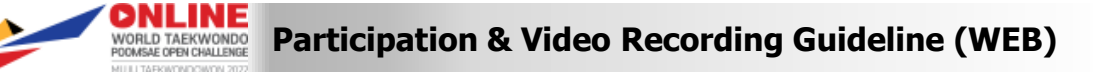

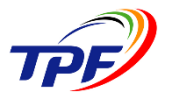

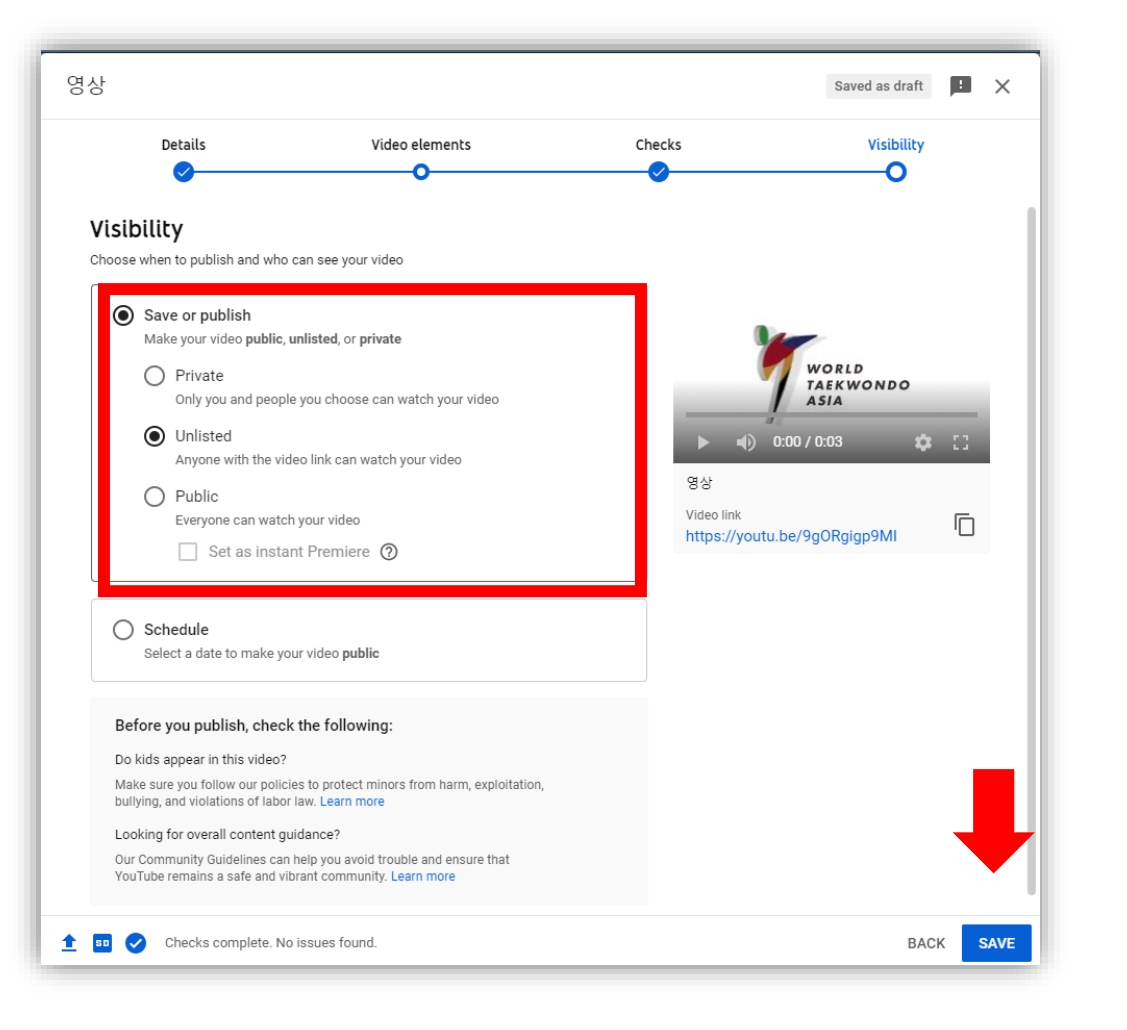

- Please check if "Unlisted" is checked for Visibility
- In case of "Private", International Referees cannot score Poomsae

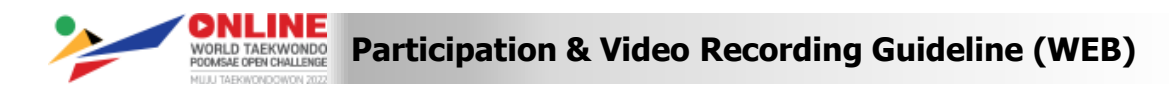

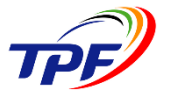

## Video Recording Guideline(Upload from PC)

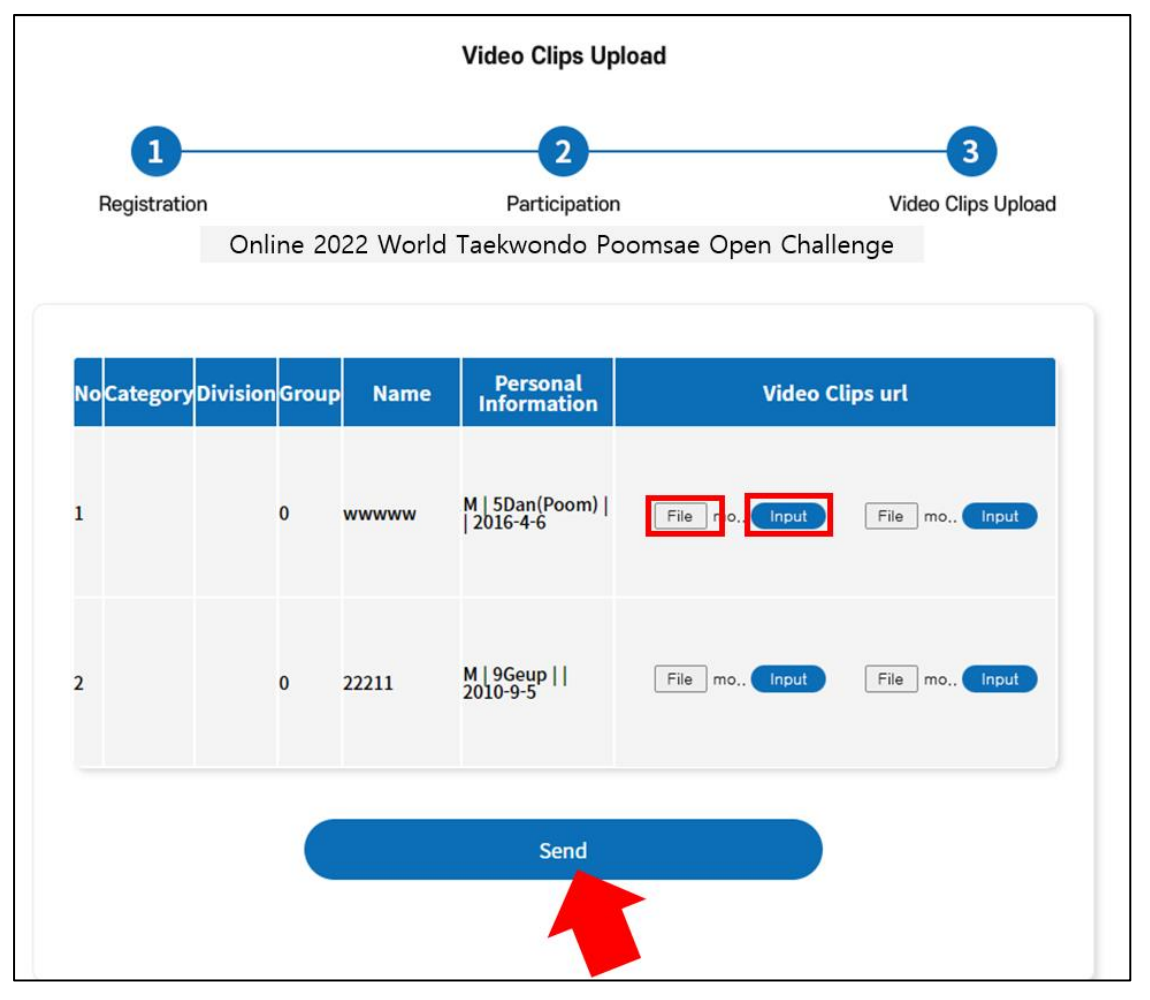

- For regions with Internet or access to YouTube, managers can upload video clips directly from PC
- Click "File" first and then "Input"
- Upload one video at a time.
- Click "Send"to submit

Uploading multiple videos at a time may be restricted.